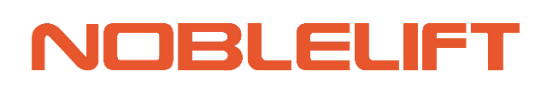

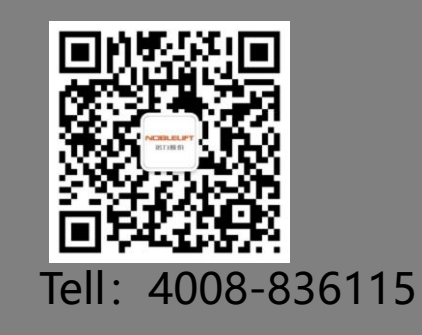

Service & Maintenance Manual

# **Electric Pallet Truck**

PTE15Q

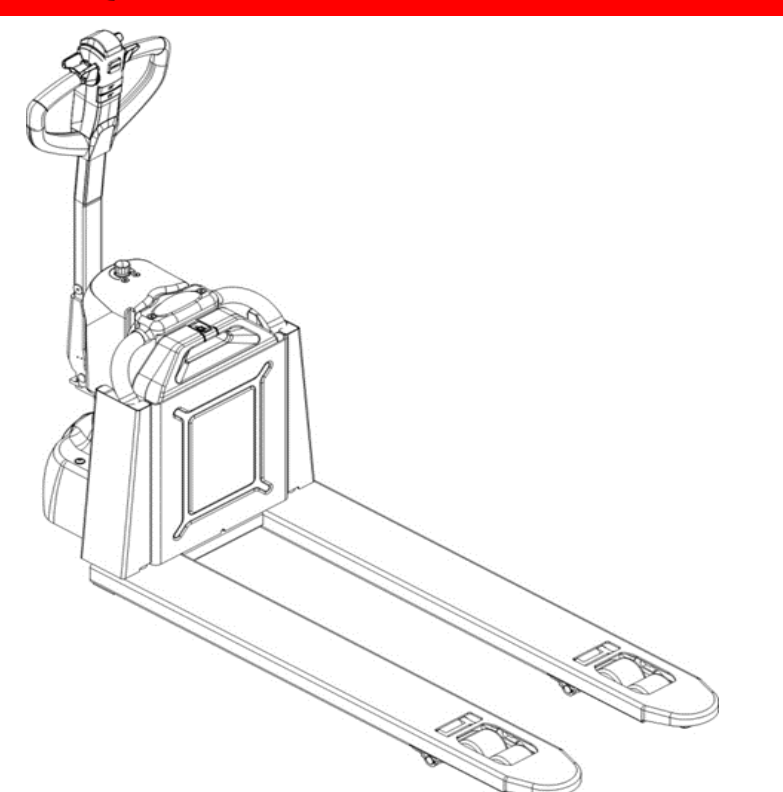

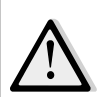

WARNING

Do not use the pallet truck before reading and understanding these operating instructions. NOTE:

- Please check the designations of your present type at the last page of this document as well as on the ID-plate.
- Keep for future reference.

Version 01/2022

## TABLE OF CONTENTS

| 1. | F   |                                                | 2   |
|----|-----|------------------------------------------------|-----|
| а  |     | Maintenance checklist                          | 2   |
| b  |     | Lubrication points                             | 4   |
| С  |     | Check and refill hydraulic oil                 | 4   |
| d  |     | Check electrical fuses                         | 5   |
| 2. | Т   | ROUBLE SHOOTING                                | 6   |
| а  |     | Common trouble shooting                        | 6   |
| b  |     | Fault code                                     | 6   |
| 3. | V   | VIRING/CIRCUIT DIAGRAM                         | 9   |
| а  |     | Electrical circuit diagram                     | 9   |
| b  | •   | Hydraulic circuit                              | 10  |
| 4. | Ν   | IAINTENANCE OF MAIN COMPONENTS                 | .11 |
| а  | •   | Battery replacement                            | .11 |
| b  | •   | Battery and charger                            | .11 |
| 1  | •   | 8A&12A                                         | .11 |
| 2  | •   | Battery introduction                           | 12  |
| С  |     | Outer-appearance parts                         | 12  |
| d  |     | Tiller                                         | 14  |
| е  |     | Disassembly of cylinder                        | 15  |
| f. |     | Pump disassemble from machine                  | 17  |
| g  |     | Disassembly of driving unit                    | 18  |
| h  |     | Disassembly of brake                           | 19  |
| i. |     | Driving wheel                                  | 19  |
| J  |     | Disassembly of emergency button                | 20  |
| K  |     | Disassembly of controller                      | 21  |
| L  |     | Disassembly of contactor                       | 21  |
| N  | 1.  | Disassembly of chassis                         | 22  |
| N  |     | Pump motor                                     | 23  |
| С  | ).  | Side roller and adjustment                     | 23  |
| 5. | C   | CURTIS handheld programmed                     | 23  |
| 6. | F   | landheld Unit with Electric Control of Jiachen | 30  |
| а  |     | Function introduction                          | 30  |
| 1  | •   | Function description                           | 30  |
| 2  | •   | Features                                       | 30  |
| 3  |     | Technical parameters                           | 31  |
| 4  |     | Interface pin definition                       | 31  |
| 5  |     | Button                                         | 32  |
| b  |     | Function description                           | 33  |
| 1  | . N | lain interface menu                            | 33  |
| 2  | .S  | ystem Information                              | 34  |

| P. | Parameter setting     | 34 |
|----|-----------------------|----|
| Q. | Parameter monitoring  | 35 |
| R. | Fault information     | 36 |
| S. | System Settings       | 37 |
| Т. | Mechanical dimensions | 38 |

# **1. REGULAR MAINTENANCE**

a. Maintenance checklist

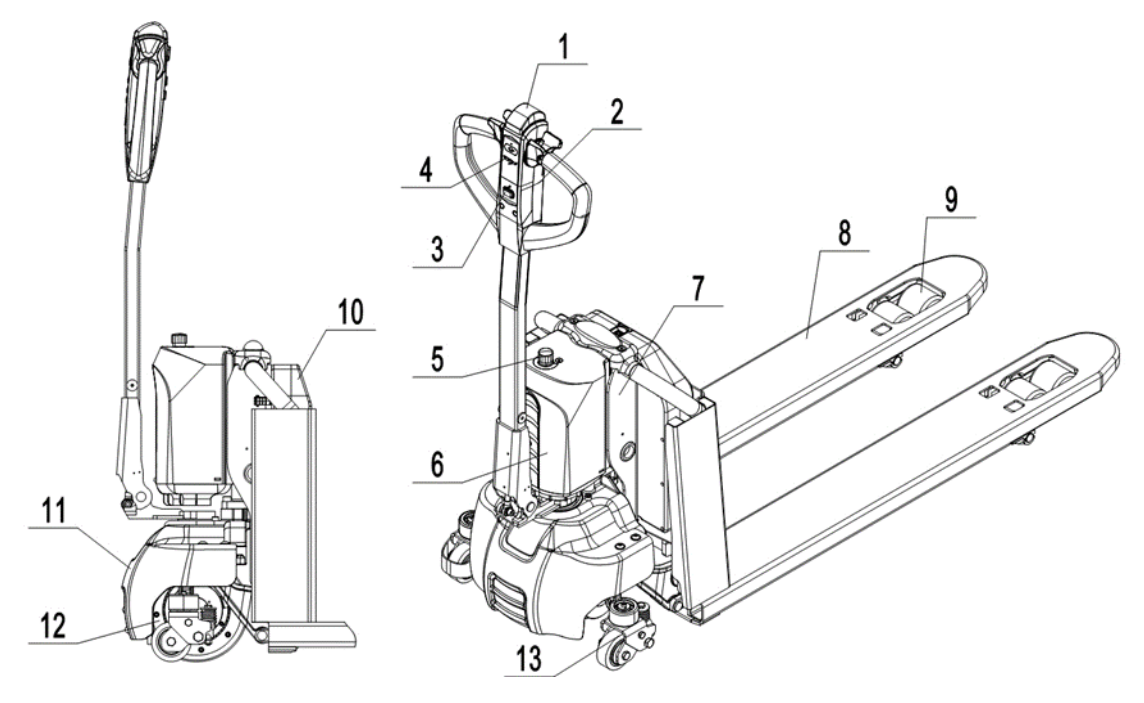

- 1. Safety button / Belly button
- 2. Tiller
- 3. Magnetic lock
- 4. Discharge indicator and charging indicating LED
- 5. Emergence button
- 6. Hydraulic unit cover
- 7. chassis
- 8. leg
- 9. Load roller
- 10. Battery
- 11. Apron
- 12. Driving unit
- 13. Side roller (option)

### Maintenance checklist

|        |                                                                                    |   | Interval(Month) |   |    |
|--------|------------------------------------------------------------------------------------|---|-----------------|---|----|
|        |                                                                                    | 1 | 3               | 6 | 12 |
|        | Hydraulic                                                                          |   |                 |   |    |
| 1      | Check the hydraulic cylinder(s), piston for damage noise and leakage               |   | •               |   |    |
| 2      | Check the hydraulic joints for damage and leakage                                  |   | •               |   |    |
| 3      | Inspect the hydraulic oil level, refill if necessary                               |   |                 |   |    |
| 4      | Refill the hydraulic oil (12 month or 1500 working hours)                          |   |                 |   | •  |
| 5      | Check and adjust function of the pressure valve (1500kg/2000kg+0/+10%)             |   |                 |   | •  |
|        | Mechanical system                                                                  |   |                 |   |    |
| 6      | Inspect the forks for deformation and cracks                                       |   | •               |   |    |
| 7      | Check the chassis for deformation and cracks                                       |   | •               |   |    |
| 8      | Check if all screws are fixed                                                      |   | •               |   |    |
| 9      | Check the push rods for deformation and damages                                    |   | •               |   |    |
| 10     | Check the gearbox for noise and leakage                                            |   | •               |   |    |
| 11     | Inspect the wheels for deformation and damages                                     |   | •               |   |    |
| 12     | Inspect and lubricate the steering bearing                                         |   |                 |   | •  |
| 13     | Inspect and lubricate the pivot points                                             |   | •               |   |    |
| 14     | Lubricate the grease nipples                                                       | • |                 |   |    |
| Electr | ical system                                                                        |   |                 |   |    |
| 15     | Inspect the electric wiring for damage                                             |   | •               |   |    |
| 16     | Check the electric connections and terminals                                       |   | •               |   |    |
| 17     | Test the Emergency switch function                                                 |   | •               |   |    |
| 18     | Check the electric drive motor for noise and damages                               |   | •               |   |    |
| 19     | Test the display                                                                   |   | •               |   |    |
| 20     | Check, if correct fuses are used                                                   |   | •               |   |    |
| 21     | Test the warning signal                                                            |   | •               |   |    |
| 22     | Check the contactor(s)                                                             |   | •               |   |    |
| 23     | Check the frame leakage (insulation test)                                          |   | •               |   |    |
| 24     | Check function and mechanical wear of the accelerator                              |   | •               |   |    |
| 25     | Check the electrical system of the drive motor                                     |   | •               |   |    |
| Brakir | ng system                                                                          |   |                 |   |    |
| 26     | Check brake performance, if necessary replace the brake disc or adjust the air gap |   | •               |   |    |
| Batte  | ry                                                                                 |   |                 |   |    |
| 27     | Check the battery voltage                                                          |   | •               |   |    |
| 28     | Clean and grease the terminals and check for corrosion and damage                  |   | •               |   |    |
| 29     | Check the battery housing for damages                                              |   | •               |   |    |
| Char   | ger                                                                                |   |                 |   |    |
| 30     | Check the main power cable for damages                                             |   |                 | • |    |
| 31     | Check the start-up protection during charging                                      |   |                 | • |    |
| Func   | tion                                                                               |   |                 |   |    |
| 32     | Check the horn function                                                            | • |                 |   |    |

|      |                                                                     | - |   | <br> |
|------|---------------------------------------------------------------------|---|---|------|
| 33   | Check the air gap of the electromagnetic brake                      | • |   |      |
| 34   | Test the emergency braking                                          | ٠ |   |      |
| 35   | Test the reverse and regenerative braking                           | ٠ |   |      |
| 36   | Test the safety (belly) button function                             | ٠ |   |      |
| 37   | Check the steering function                                         | • |   |      |
| 38   | Check the lifting and lowering function                             | ٠ |   |      |
| 39   | Check the tiller arm switch function                                | • |   |      |
| Gene | eral                                                                |   |   |      |
| 40   | Check if all decals are legible and complete                        | ٠ |   |      |
| 41   | Inspect the castors, adjust the height or replace these if worn out |   | • |      |
| 42   | Carry out a test run                                                | • |   |      |

# b. Lubrication points

Lubricate the marked points according to the maintenance checklist. The required grease specification is: DIN 51825, standard grease.

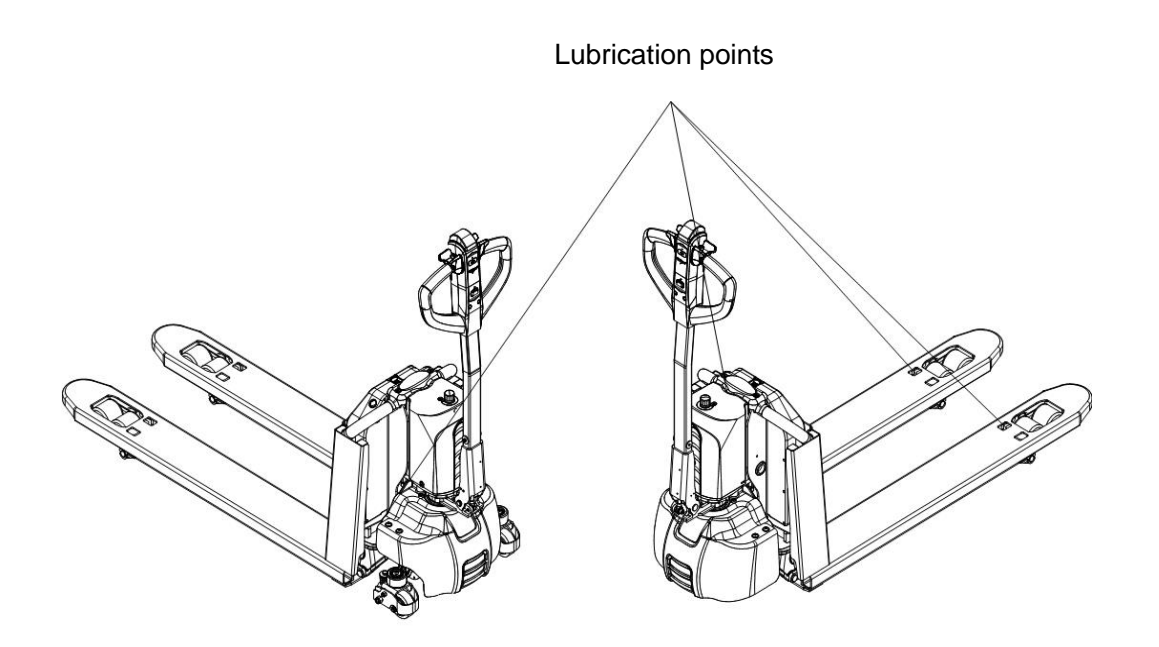

# c. Check and refill hydraulic oil

It is recommended to use hydraulic oil in connection with average temperature:

| Environment | _5℃~25℃   | >25°C     |
|-------------|-----------|-----------|
| temperature |           |           |
| Туре        | HVLP 32,  | HLP 46,   |
|             | DIN 51524 | DIN 51524 |
| Viscosity   | 28.8-35.2 | 41.4 - 47 |
| Amount      |           | 0.4 L     |

Waste material like oil, used batteries or other must be probably disposed and recycled according to the national regulations and if necessary brought to a recycling company.

The oil level height shall be in the not lifted position min. 0.3L to 0.5L. If necessarily add oil at the filling point.

# d. Check electrical fuses

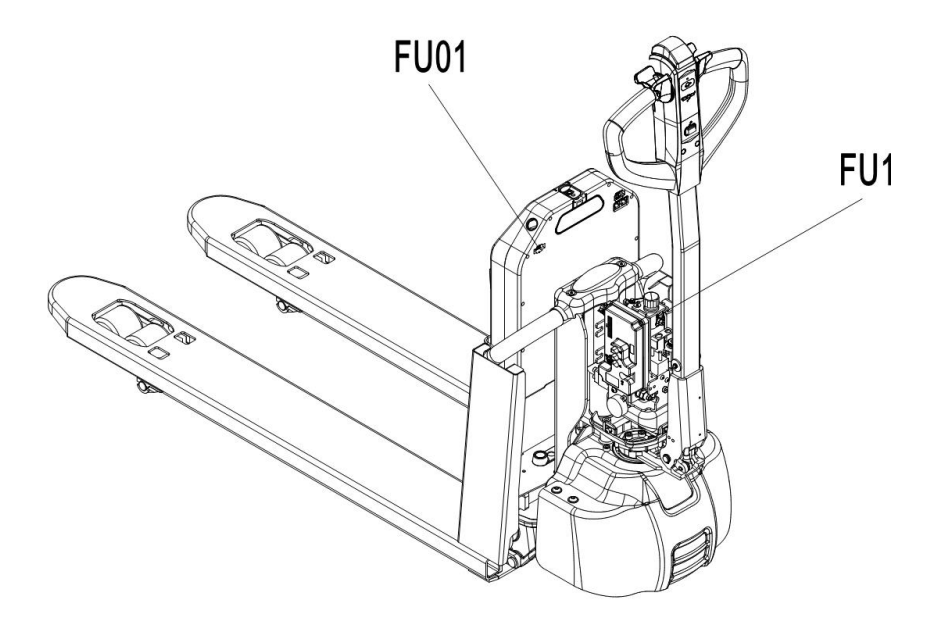

Table 2: Size of the fuses

|      | Rate |
|------|------|
| FU1  | 10A  |
| FU01 | 70A  |

# 2. TROUBLE SHOOTING

# a. Common trouble shooting

Table 3: Trouble shooting

| TROUBLE              | CAUSE                         | REPAIR                                 |  |  |
|----------------------|-------------------------------|----------------------------------------|--|--|
|                      | Load weight too high          | Lift only the max. capacity, mentioned |  |  |
|                      |                               | on the ID-plate                        |  |  |
|                      | Battery discharged            | Charge the battery                     |  |  |
|                      | Lifting fuse faulty           | Check and eventually replace the       |  |  |
| Load can't be lifted |                               | lifting fuse                           |  |  |
|                      | Hydraulic oil level too low   | Check and eventually refill hydraulic  |  |  |
|                      |                               | oil                                    |  |  |
|                      | Oil leakage                   | Repair the sealing of the cylinder     |  |  |
| Oil leakage from air | Excessive quantity of oil     | Reduce oil quantity                    |  |  |
| breathing            |                               |                                        |  |  |
|                      |                               | Charge the battery completely and      |  |  |
|                      | Battery is charging           | then remove the main power plug        |  |  |
|                      |                               | form the electrical socket.            |  |  |
|                      | Battery not connected         | Connect the battery correctly          |  |  |
| Truck not starts     | Fuse faulty                   | Check and eventually replace fuses     |  |  |
| operating            | Low battery                   | Charge the battery                     |  |  |
|                      | Emergency switch is activated | Turn the emergency clockwise           |  |  |
|                      | Tiller in the energing        | Move the tiller firstly to the braking |  |  |
|                      |                               | zone                                   |  |  |

If the truck has malfunctions and can't be operated out of the working zone, jack the truck up and go with a load handler under the truck and safe the truck securely. Then move truck out of the aisle.

# b. Fault code

Four power lights flash, and then the first power light flashes, start to count. The forth power light flashes, start to count again. The fault code is the multiply the first count by ten and then plus the forth count.

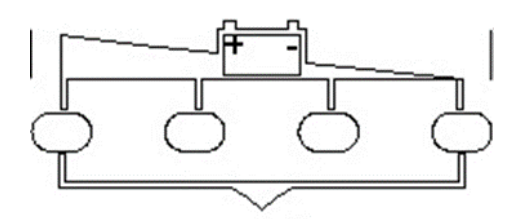

| Number | Fault code<br>displayed on<br>handle | Fault name      | Fault description                                                                                                    | Solution                                                                                                    | Fault source           |
|--------|--------------------------------------|-----------------|----------------------------------------------------------------------------------------------------|----------------------------------------------------------------------------------------------------|------------------------|
| 1      | 2                                    | (UpRight_Fault) | the interlock switch is closed when upright driving                                                                                                    | The interlock switch is closed in the upright driving mode. If the upright<br>driving switch (tortoise speed switch) is released, the fault has not been<br>cleared after resetting the interlock:<br>1. The upright drive switch (tortoise speed switch) is stuck, and the handle<br>shall be replaced" | BM24C10-CAN controller |
| 2      | 3                                    | Inertlock_Fault | The interlock switch is closed in advance before<br>startup     Z. Wrong operation sequence of direction and<br>interlock     3. Interlock switch is disconnected first and then<br>closed during operation | If the interlock is reset, the fault has not been cleared:<br>1. Check whether the interlock switch harness (J1-9) is short circuited with<br>3 -;<br>2. Replace the interlock switch;                                                                                                    | BM24C10-CAN controller |
| 3      | 4                                    | Pedal_Fault     | 1. Accelerator damaged<br>2. Handle analog quantity > 4096 or < 0                                                                                                    | Accelerator analog out of range<br>1. Replace the handle                                                                                                    | BM24C10-CAN controller |
| 4      | 6                                    | Precharge_Fault | The precharge circuit is damaged                                                                                                    | Check whether the KSI port (J1-6) is in good contact<br>If there is no abnormality, replace the controller                                                                                                    | BM24C10-CAN controller |
| 5      | 6                                    | Precharge_Fault | Precharge time is too long                                                                                                    | Check whether the KSI port (J1-6) is in good contact<br>If there is no abnormality, replace the controller                                                                                                    | BM24C10-CAN controller |
| 6      | 8                                    | MainOff_Fault   | <ol> <li>The main contactor is stick together or get stuck</li> <li>Main contactor drive failure</li> </ol>                                                                                                 | replace the controller                                                                                                    | BM24C10-CAN controller |
| 7      | 9                                    | MainOn_Fault    | 1. The main contactor drive loop is open                                                                                                    | replace the controller                                                                                                    | BM24C10-CAN controller |
| 8      | 10                                   | BrakeOff Fault  | 1. Short circuit in brake drive loop<br>2. Short circuit of brake coil                                                                                                    | replace the controller                                                                                                    | BM24C10-CAN controller |

| 9  | 12 | BatDisconnect_Fault   | Poor connection of battery B +, B- circuit                                                      | Check whether the power line B + / B - is well connected;<br>If there is no problem, replace the controller                                                                                                    | BM24C10-CAN controller |
|----|----|-----------------------|-------------------------------------------------------------------------------------------------|----------------------------------------------------------------------------------------------------|------------------------|
| 10 | 13 | BrakeOn_Fault         | <ol> <li>Open circuit of brake drive circuit</li> <li>Open circuit of brake coil</li> </ol>     | <ol> <li>Check whether the electromagnetic brake harness (J1-1 /J1-2) is well<br/>connected;</li> <li>If the electromagnetic brake is damaged, replace the electromagnetic<br/>brake;</li> <li>Replace the controller;</li> </ol> | BM24C10-CAN controller |
| 11 | 15 | Hardware_Fault        | Controller hardware failure, replace the controller                                             | replace the controller                                                                                                    | BM24C10-CAN controller |
| 12 | 15 | OutRange_15V          | Internal 15V voltage > 18 volts or < 12 volts                                                   | replace the controller                                                                                                    | BM24C10-CAN controller |
| 13 | 15 | M1Short_Fault         | 1. M1 bridge arm fault and MOSFET damage<br>2. The motor line is short circuited to the outside | 1. Replace the controller<br>2. Check whether M1 motor line is short circuited with B + / B - / motor<br>housing, and replace the motor;                                                                                          | BM24C10-CAN controller |
| 14 | 15 | M2Short_Fault         | 1. M1 bridge arm fault and MOSFET damage<br>2. The motor line is short circuited to the outside | <ol> <li>Replace the controller</li> <li>Check whether M2 motor line is short circuited with B + / B - / motor<br/>housing, and replace the motor;</li> </ol>                                                                     | BM24C10-CAN controller |
| 15 | 19 | MotorDisconnect_Fault | 1. The motor is not connected<br>2. Motor M1 and M2 circuits are poorly connected"              | <ol> <li>Check whether the connection between the motor line and the controller<br/>is good;</li> </ol>                                                                                                    | BM24C10-CAN controller |
| 16 | 20 | OverCurrent_Fault     | The controller current is greater than the protection<br>value                                  | <ol> <li>Short circuit of motor or motor line;</li> <li>Restart. If the fault still exists, replace the controller</li> </ol>                                                                                                    | BM24C10-CAN controller |
| 17 | 22 | Controller_Temp_Fault | Controller temperature > 100 °C or < - 40 °C                                                    | 1. Whether the actual temperature of the controller is too high or too low;<br>2. If the controller temperature is - 40 °C < T < 100 °C, replace the                                                                              | BM24C10-CAN controller |

| 18 | 26 | OverVoltage_Fault  | Battery voltage < 17 Volts                                                                        | Battery voltage too high<br>1. Check whether the battery voltage is higher than 35V                                                                                                    | BM24C10-CAN controller |
|----|----|--------------------|---------------------------------------------------------------------------------------------------|----------------------------------------------------------------------------------------------------|------------------------|
| 19 | 28 | UnderVoltage_Fault | Battery voltage <17 Volts                                                                         | Battery voltage too low<br>1. Check whether the B + / B - power line is well connected;<br>2. If the battery voltage is too low ,charge it;<br>3. If the battery is damaged, replace the battery;<br>4. If the voltage is normal and the fault still exists, replace the controller;                                                                                                    | BM24C10-CAN controller |
| 20 | 29 | EEprom_Fault       | EEPROM read / write parameter failure                                                             | replace the controller                                                                                                    | BM24C10-CAN controller |
| 21 | 32 | CAN_Fault          | 1. Check CAN line connection and CAN-BUS<br>resistance;<br>2. Check the lithium battery BMS;      | <ol> <li>Check whether the can lines of battery, handle and controller are<br/>connected correctly;</li> <li>Measure whether there is 60 Ω terminal resistance on CAN-BUS;</li> <li>If the lithium battery BMS is damaged, replace the lithium battery;</li> <li>If the handle communication module is damaged, replace the handle;</li> <li>If the controller communication module is damaged, replace the<br/>controller</li> </ol> | BM24C10-CAN controller |
| 22 | 33 | LiftOff_Fault      | <ol> <li>The relay drive circuit is short circuited.</li> <li>Relay coil short circuit</li> </ol> | replace the controller                                                                                                    | BM24C10-CAN controller |
| 23 | 33 | LiftOn_Fault       | 1. Open circuit of relay drive circuit.<br>2. Open circuit of relay coil                          | <ol> <li>Check whether the lifting relay harness (J1-5 / 3 -) is well connected</li> <li>If the lifting contactor is damaged, replace the lifting contactor;</li> <li>Replace the controller;</li> </ol>                                                                                                    | BM24C10-CAN controller |
| 24 | 34 | LowerOff_Fault     | <ol> <li>The relay drive circuit is short circuited.</li> <li>Relay coil short circuit</li> </ol> | replace the controller                                                                                                    | BM24C10-CAN controller |
|    |    |                    |                                                                                                   |                                                                                                    |                        |
| 25 | 34 | LowerOn_Fault      | 1. Open circuit of relay drive circuit.<br>2. Open circuit of relay coil                          | <ol> <li>Check whether the descending solenoid valve harness (J1-7 / 3 -) is well<br/>connected</li> <li>If the lowering solenoid valve is damaged, replace the lowering solenoid<br/>valve;</li> </ol>                                                                                                    | BM24C10-CAN controller |

| 25 | 34 | LowerOn_Fault    | Open circuit of relay drive circuit.     Open circuit of relay coil                                                                          | <ol> <li>If the lowering solenoid valve is damaged, replace the lowering solenoid<br/>valve;</li> <li>Replace the controller;</li> </ol>                                                                                                    | BM24C10-CAN controller |
|----|----|------------------|----------------------------------------------------------------------------------------------------|----------------------------------------------------------------------------------------------------|------------------------|
| 26 | 37 | EMR_Fault        | <ol> <li>Before the key switch is powered on, the<br/>emergency reverse switch is closed</li> <li>Emergency reverse logic failure</li> </ol> | The emergency reverse is triggered normally and an emergency reverse<br>fault is reported. If the fault is not cleared after resetting the interlock:<br>1. Check whether the emergency reverse switch harness (J1-13) is<br>connected well;<br>2. The emergency reverse switch is stuck;<br>3. Whether the type parameter setting of emergency reverse switch is<br>correct; | BM24C10-CAN controller |
| 27 | 38 | BMSTimeout_Fault | Failed to connect with BMS 7S after power on                                                                                                 | Check whether the CAN line between the battery and the controller is<br>well connected;     Check whether the controller software is correct;     S. Check whether the battery BMS software is correct;                                                                                                    | BM24C10-CAN controller |
| 28 | 80 |                  | The tortoise speed button detects closure before<br>power on.                                                                                | <ol> <li>Whether the handle speed button is pressed and stuck;</li> <li>Check whether the microswitch under the turtle speed button is<br/>normally closed, and replace the microswitch assembly;</li> <li>Replace the upper cover of the handle;</li> </ol>                                                                                                    | Handle                 |

| 29 | 81      | Lift fault                         | The lifting button is detected to be pressed before<br>power on.                                                                                                    | <ol> <li>Whether the handle lifting button is pressed and stuck;</li> <li>Whether the microswitch under the lifting button is normally closed, and<br/>replace the microswitch assembly;</li> <li>Replace the upper cover of the handle;</li> </ol>               | Handle                 |
|----|---------|------------------------------------|----------------------------------------------------------------------------------------------------|----------------------------------------------------------------------------------------------------|------------------------|
| 30 | 82      | Lower fault                        | The descent button is detected to be pressed before<br>power on.                                                                                                    | <ol> <li>Whether the handle lowering button is pressed and stuck;</li> <li>Whether the microswitch under the lowering button is normally closed,<br/>and replace the microswitch assembly;</li> <li>Replace the upper cover of the handle;</li> </ol>             | Handle                 |
| 31 | 83      | BMS Communication<br>Outage        | <ol> <li>Lithium battery BMS is damaged.</li> <li>The communication line from the lithium battery<br/>to the handle is broken.</li> <li>The communication module of the handle is<br/>damaged.</li> </ol>                                                 | <ol> <li>Replace the lithium battery;</li> <li>Replace the handle harness, main controller harness and main power<br/>harness;</li> <li>Replace the handle;</li> </ol>                                                                                            | Handle                 |
| 32 | 84      | throttle_FAULT                     | Before entering the password, the throttle is not in the middle position, and the throttle needs to be reset to remove the fault                                                                                                    | <ol> <li>If the throttle is in the neutral position and the power supply is restarted,<br/>whether the fault is removed;</li> <li>2. Replace throttle components:</li> </ol>                                                                                      | Handle                 |
| 33 | 85      | Controller<br>Communication Outage | The controller BMS is damaged.     The communication line from the controller to the<br>handle is broken.     The communication module of the handle is<br>damaged.                                                                                       | <ol> <li>Replace the controller;</li> <li>Replace handle harness and main controller harness;</li> <li>Replace the handle;</li> </ol>                                                                                                    | Handle                 |
| 34 | 86      | LowBDI                             | The battery level is lower than the low battery threshold setting                                                                                                    | The current power is lower than the low power setting (15%):<br>1. The battery is low and needs to be charged;<br>2. Check whether the handle is correct and replace the handle (when the<br>lead-acid battery is used, the handle needs to calculate the power); | BM24C10-CAN controller |
| 35 | 87      | Lift system failure                | The output of the pump station operates<br>continuously, and the lifting system fails, which may<br>be the failure of the lift microswitch                                                                                                    | <ol> <li>If the limit switch cannot be triggered, adjust the electric control board;</li> <li>The normally closed contact of limit switch is short circuited;</li> <li>The lifting contactor is stuck;</li> </ol>                                                 | Handle                 |
| 36 | 90      | Over Voltage                       | The charger may be overcharged.     There is a problem with the battery BMS.     When the vehicle goes downhill for a long time,     the feedback current is caused by charging.                                                                          | <ol> <li>The charger is overcharged and the cut-off voltage of the charger is too<br/>high;</li> <li>Replace the battery;</li> <li>Caused by vehicle downhill for a long time;</li> </ol>                                                                         | lithium battery        |
| 37 | 91      | Over Discharge                     | Lithium battery is not used for a long time,<br>resulting in low battery power.     Overuse.                                                                                                    | Regularly recharge the battery;                                                                                                    | lithium battery        |
| 38 | 92      | Communication Outage<br>电池通讯超时故障   | Battery communication timeout, communication timeout with controller                                                                                                    | Replace the battery                                                                                                    | lithium battery        |
| 39 | 93      | Under Voltage                      | <ol> <li>Long term storage, no timely charging.</li> <li>The internal cell of the battery is damaged,<br/>resulting in failure to charge.</li> </ol>                                                                                                    | <ol> <li>Regularly recharge the battery;</li> <li>Replace the battery;</li> </ol>                                                                                                    | lithium battery        |
| 40 | 94      | Over Current                       | <ol> <li>The device can not work according to the program<br/>originally set by the controller.</li> <li>After the controller is replaced, the parameters do<br/>not match.</li> <li>Lithium batteries have problems in current<br/>detection.</li> </ol> | <ol> <li>Replace the controller;</li> <li>Modification of controller parameters;</li> <li>Replace the battery;</li> </ol>                                                                                                    | lithium battery        |
| 41 | 95      | Over Temperature<br>Protect        | The battery temperature is too high, and the use or<br>transportation environment causes serious high<br>temperature inside the battery.                                                                                                    | <ol> <li>The internal temperature of the battery is too high;</li> <li>If the internal temperature sensor of the battery fails, replace the battery;</li> </ol>                                                                                                   | lithium battery        |
| 42 | 96      | Temperature Protect                | The battery temperature is too high and the use or<br>transportation environment causes high<br>temperature inside the battery.                                                                                                    | <ol> <li>The internal temperature of the battery is too high;</li> <li>If the internal temperature sensor of the battery fails, replace the battery;</li> </ol>                                                                                                   | lithium battery        |
|    |         |                                    | T                                                                                                    | 1                                                                                                    | 1                      |
| 43 | reserve | Motor_Temp_Fault                   | reserve                                                                                                    |                                                                                                    | BM24C10-CAN controller |
| 44 | reserve | PumpSRO_Fault                      | The lifting switch is closed before opening                                                                                                    |                                                                                                    | BM24C10-CAN controller |
| 45 | reserve | System task failure                | reserve                                                                                                    |                                                                                                    | BM24C10-CAN controller |

#### PTE15Q Fault code

3. WIRING/CIRCUIT DIAGRAM

# a. Electrical circuit diagram PTE15Q

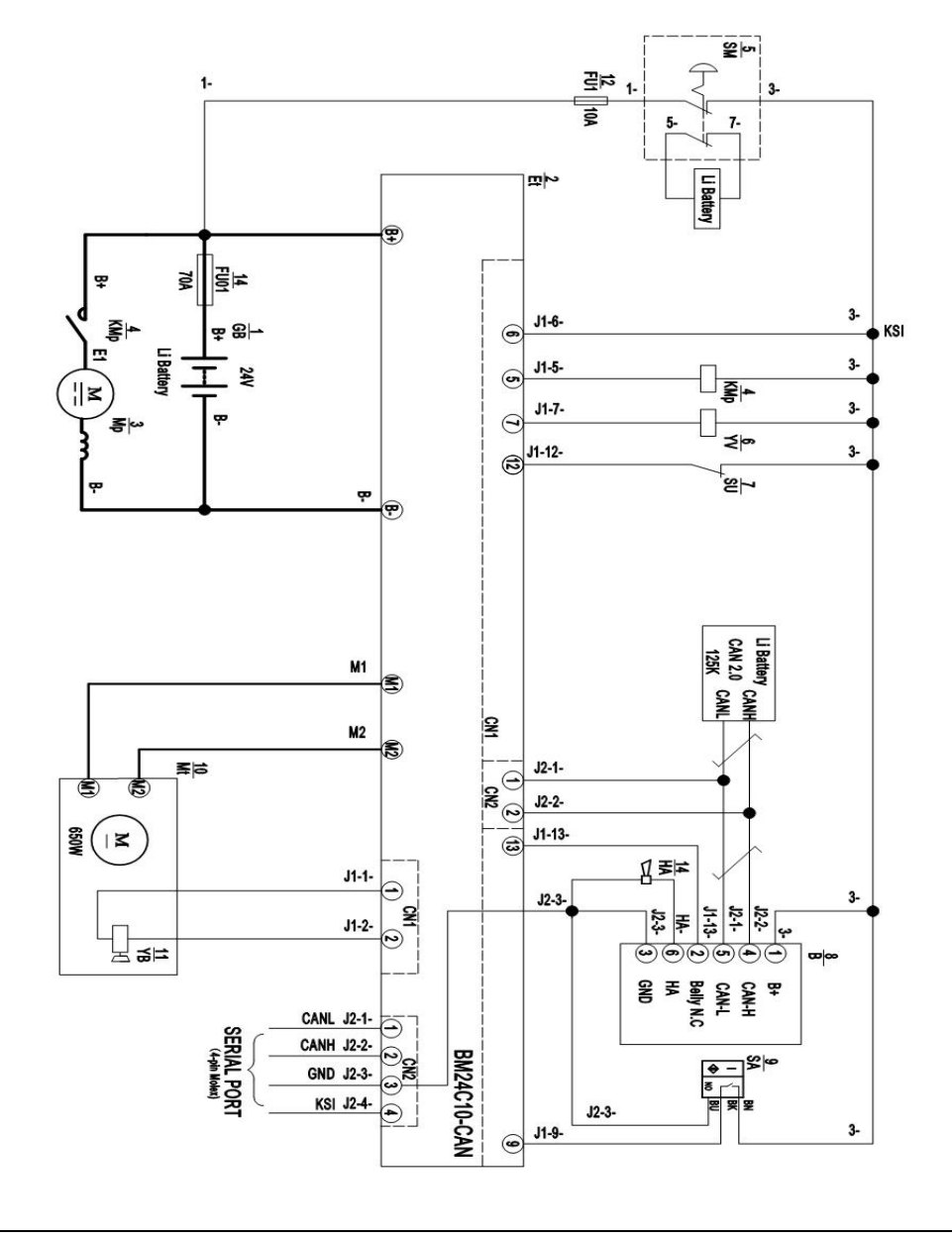

### Table 4: Description of electrical diagram

| Code. | Item                  | Code | Item                  |
|-------|-----------------------|------|-----------------------|
| GB    | Battery               | В    | CAN tiller            |
| Et    | Controller            | SA   | Proximity switch      |
| Мр    | Pump motor            | Mt   | Traction motor        |
| КМр   | Pump contactor        | YB   | Electromagnetic brake |
| SM    | Emergency button      | FU1  | 10A fuse              |
| YV    | Electromagnetic valve | FU01 | 70A fuse              |

| SU        | Micro switch |  |
|-----------|--------------|--|
|           |              |  |
|           |              |  |
| b.Hydraul | ic circuit   |  |

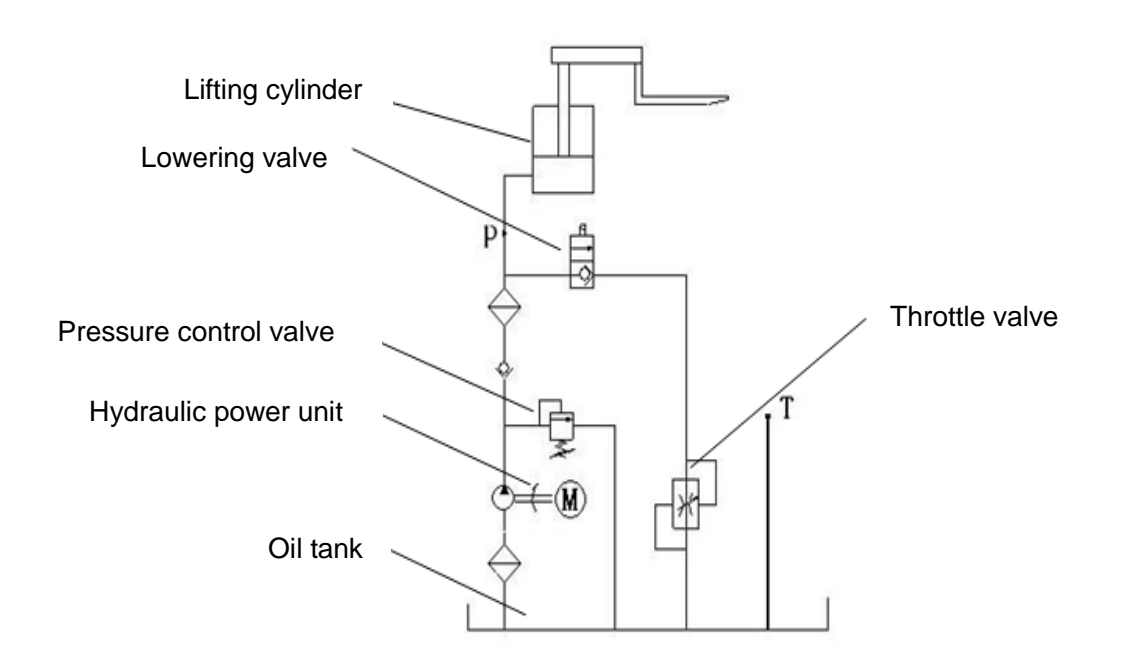

Table 5: Hydraulic oil inspection

| Degree of purity               | Smell | Status                     | Result                                  |
|--------------------------------|-------|----------------------------|-----------------------------------------|
| Clear and same color as before | Good  | Good                       | Can be used                             |
| Transparent                    | Good  | Mixed with other oil       | Can be used if viscosity is fine        |
| Milky                          | Good  | Mixed with water and air   | Separate water or replace hydraulic oil |
| Brown                          | Bad   | Oxidation                  | Replace hydraulic oil                   |
| Transparent but with particles | Good  | Mixed with other particles | Can be used after filtering             |

# 4. MAINTENANCE OF MAIN COMPONENTS

# a. Battery replacement

Unplug the plug, flip the switch outward to remove the battery.

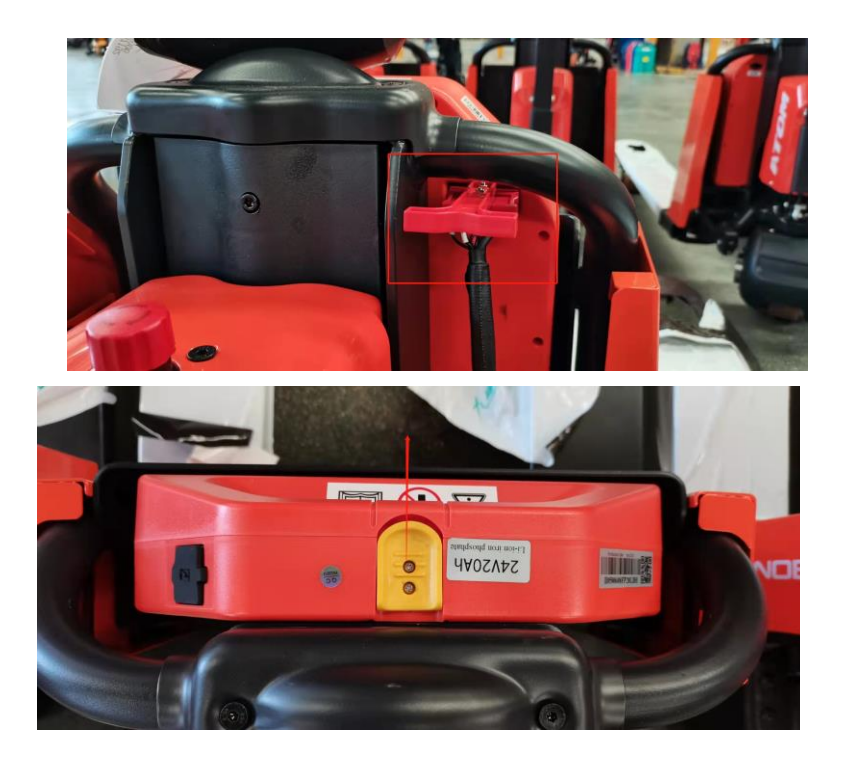

# **b.** Battery and charger

1.8A&12A

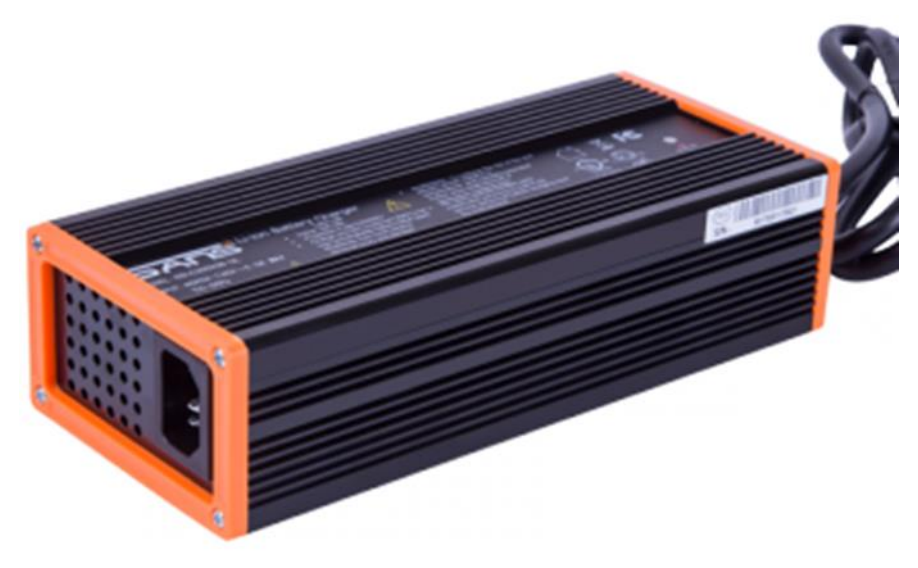

### 2.Battery introduction

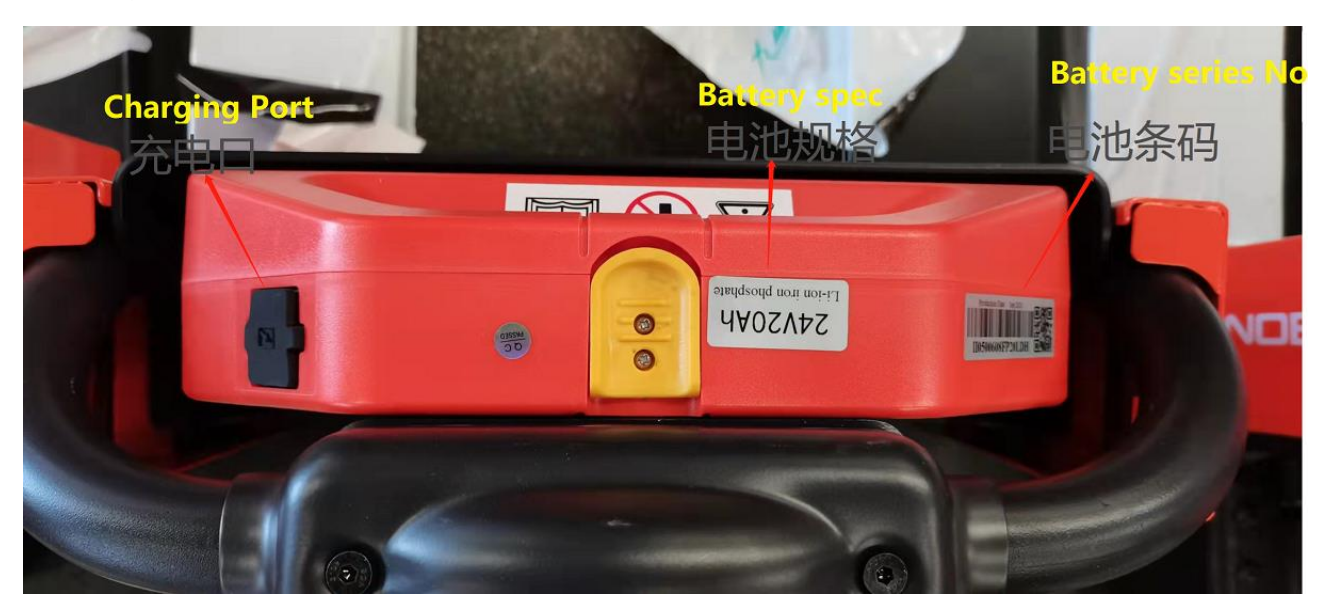

## **c.** Outer-appearance parts

1.Remove the Electronically controlled cover and unscrew 4 screws to remove the cover.

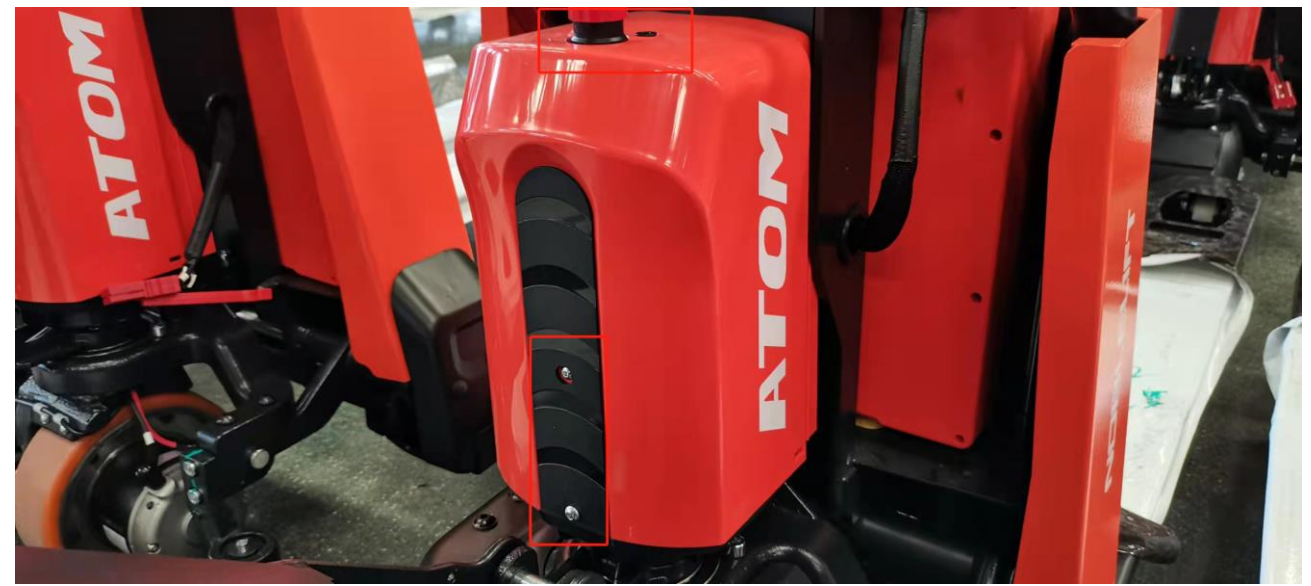

### 2.Driving wheel cover

There are 2 fixed screws in the small cover.

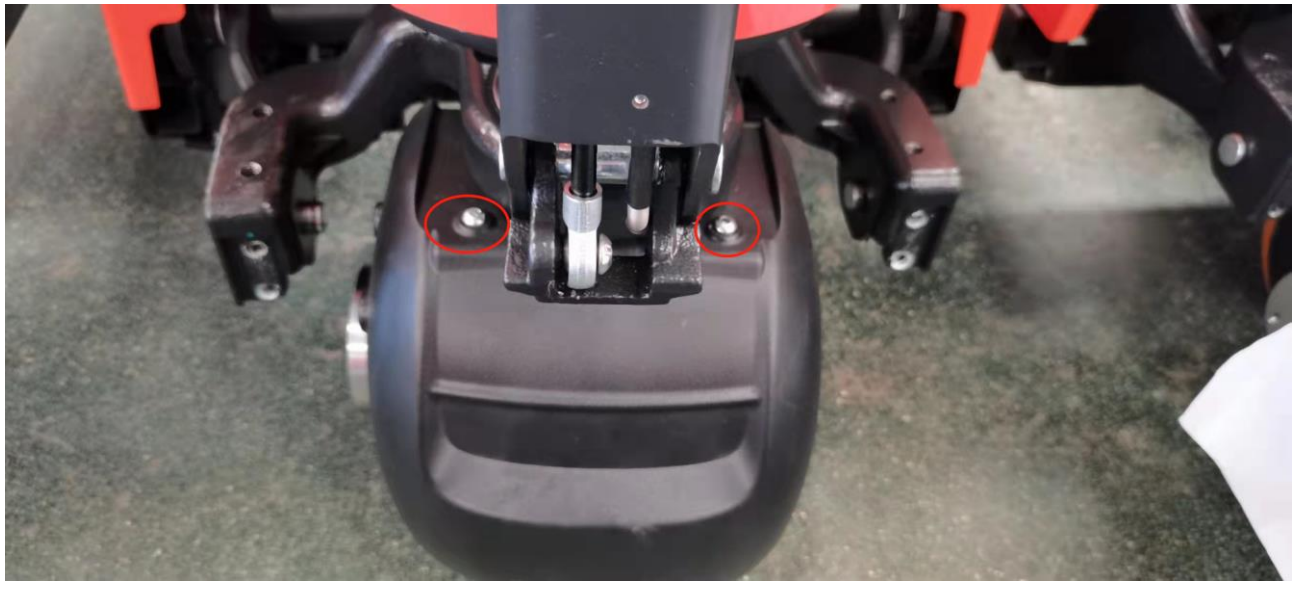

There are 4 fixed screws in the small cover.

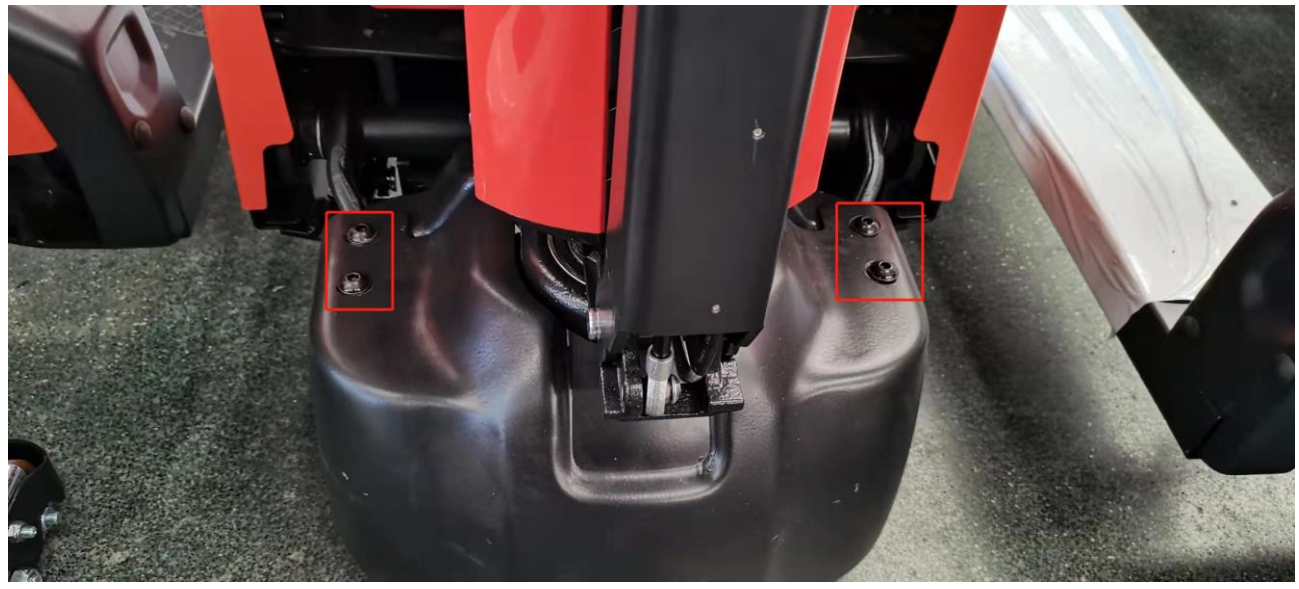

# d. Tiller

1.Remove the two fixed screws to open the rear cover. Remove the internal wiring harness and remove the handle.

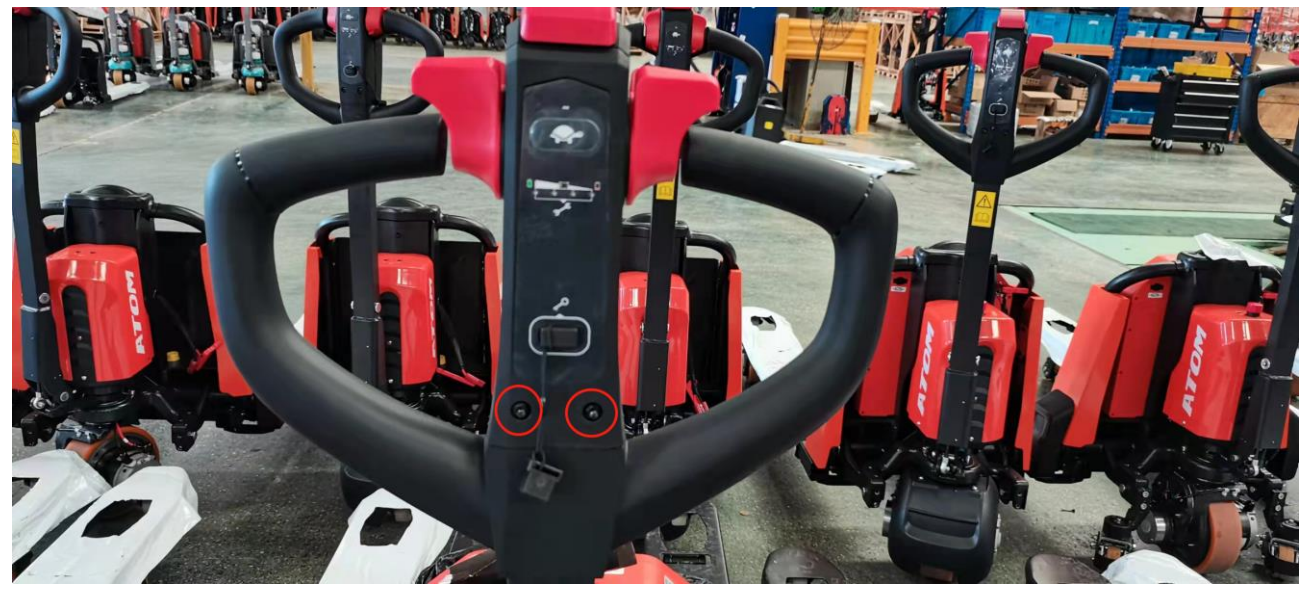

## 2. Disassembly of air spring

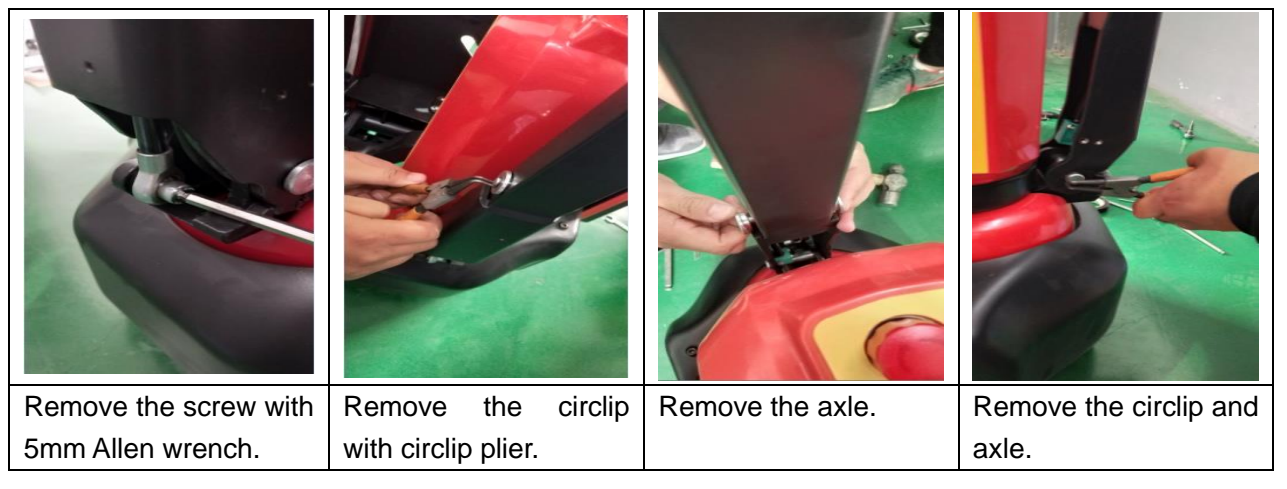

# 3.Assembly of air spring

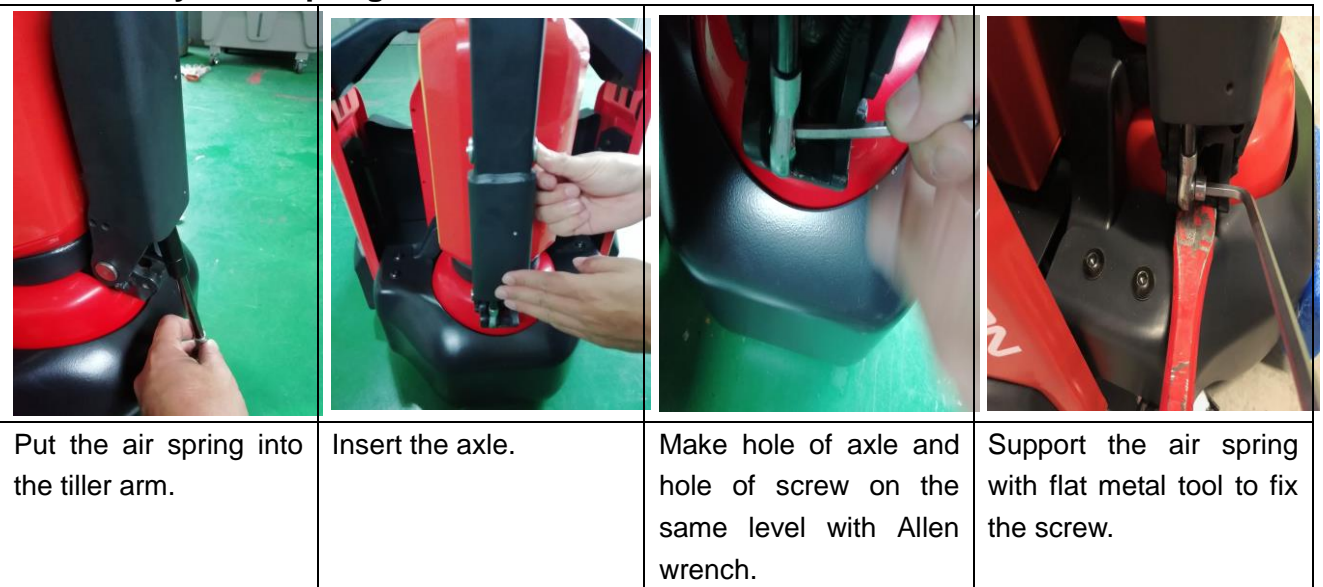

## e. Disassembly of cylinder

| Remove the screw with | Put a wooden block | Power on the truck,     | Turn over the |
|-----------------------|--------------------|-------------------------|---------------|
| 5mm Allen wrench.     | under the chassis. | activate the lowering   | cylinder.     |
|                       |                    | button and apply some   |               |
|                       |                    | force on top of the     |               |
|                       |                    | cylinder to retract the |               |
|                       |                    | piston rod.             |               |
|                       |                    |                         |               |

| Pull out the protective | Disconnect the cylinder    |  |
|-------------------------|----------------------------|--|
| cover from top.         | from pump with 5mm         |  |
|                         | Allen wrench. During       |  |
|                         | assembly, it's required to |  |
|                         | apply thread locker with   |  |
|                         | 1243 model.                |  |

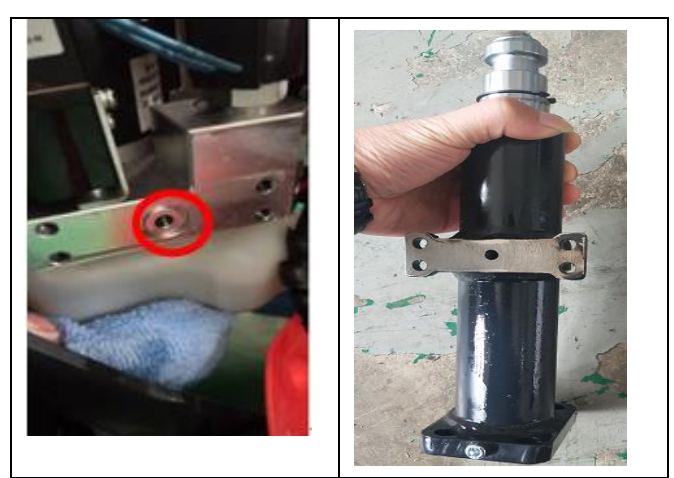

For PTE15Q, there is a O ring on the valve. Please keep it.

# f. Pump disassemble from machine

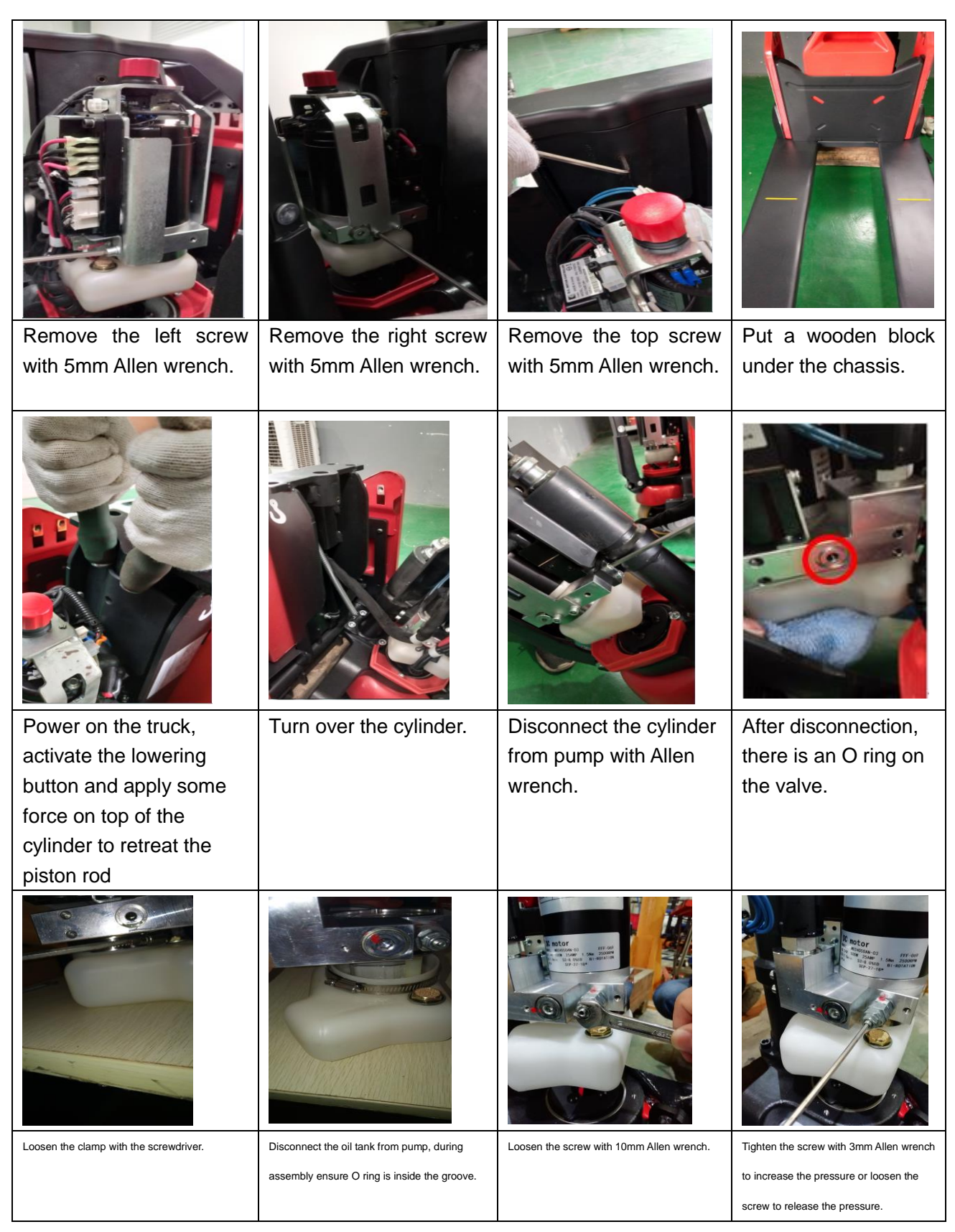

## g. Disassembly of driving unit

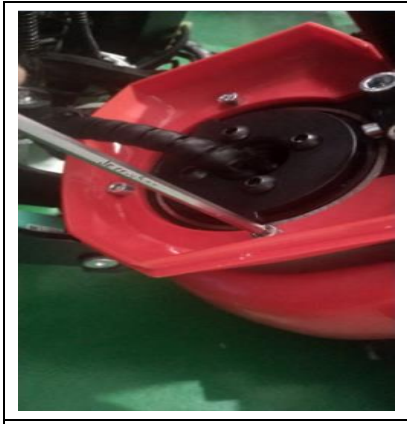

Remove the screw with 6mm Allen wrench.

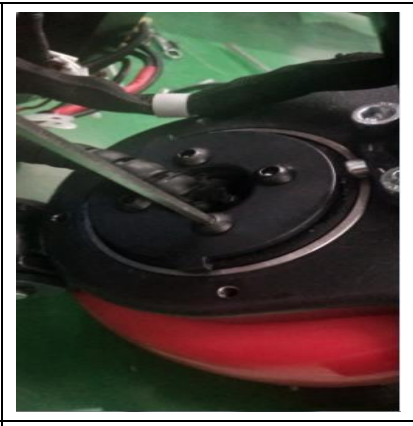

Remove 4 screws with 6mm Allen wrench. It's required to apply thread locker with 1243 model.

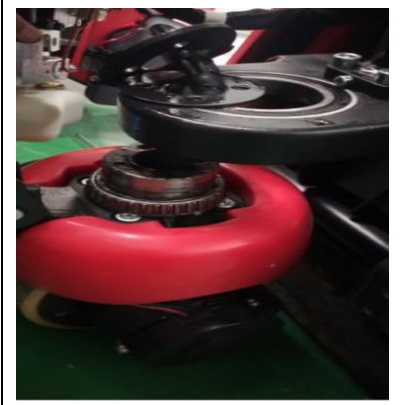

Remove the driving unit from the chassis.

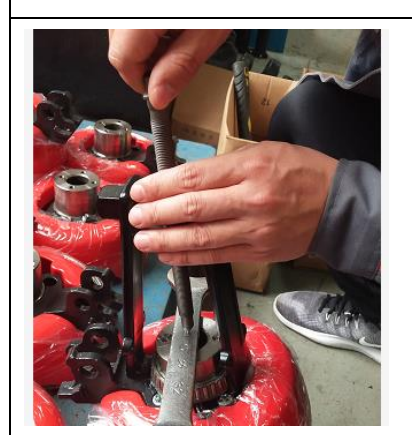

Pad the hole in the middle with an iron sheet or other hard object and remove the bearing.

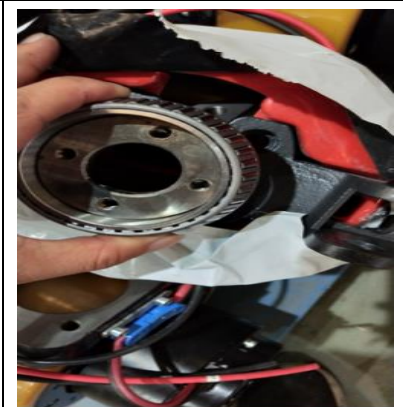

First remove the bearing, then remove 4 screws with 6mm Allen wrench to take out the flange. It's required to apply thread locker with 1243 model.

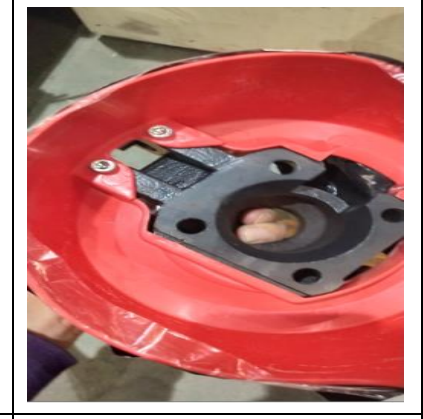

Remove the screw with 5mm Allen wrench to take out the plastic cover.

## h. Disassembly of brake

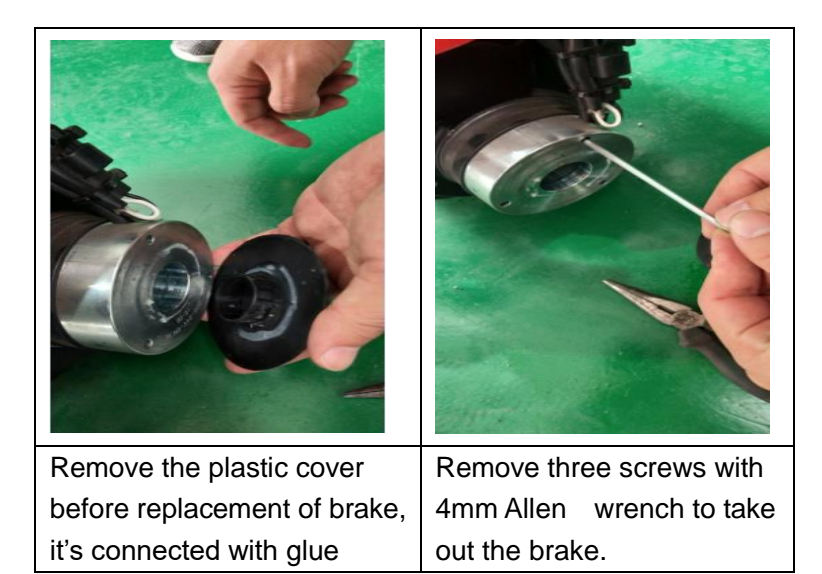

## i. Driving wheel

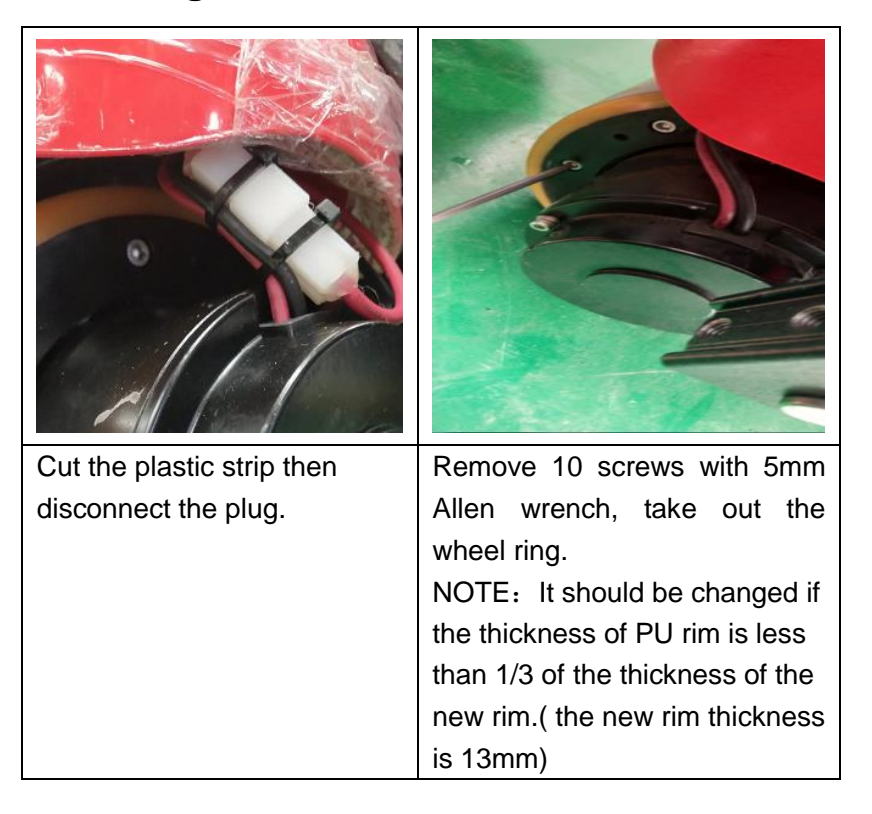

# J. Disassembly of emergency button

| Remove the cable<br>clamp with<br>screwdriver. | Remove two screws<br>on the right side of the<br>frame with 5mm Allen<br>wrench. | Remove the screws on<br>the left side of the<br>frame with 5mm Allen<br>wrench. | Remove the cable<br>clamp. Make sure<br>during assembly of the<br>clamp, hook must be<br>fixed with mounting<br>frame rather than<br>controller. |
|------------------------------------------------|----------------------------------------------------------------------------------|---------------------------------------------------------------------------------|----------------------------------------------------------------------------------------------------|
|                                                |                                                                                  |                                                                                 |                                                                                                    |
| Disconnect two plugs.                          | Hold the plug to<br>disconnect from the<br>frame.                                | Remove the cable<br>under the emergency<br>button with the screw<br>driver.     | Loosen the screw to remove the emergency button.                                                                                                 |

# K. Disassembly of controller

#### PTE15Q

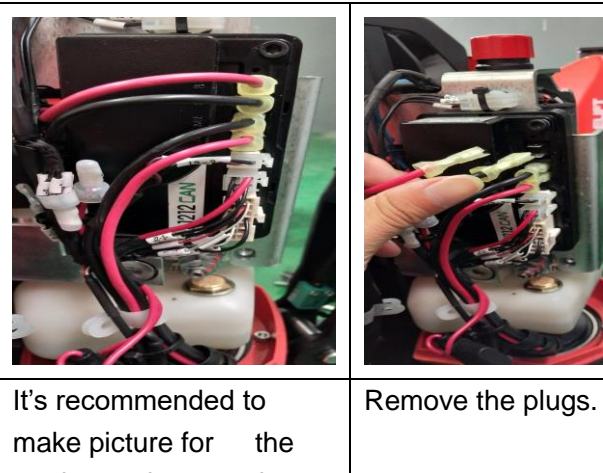

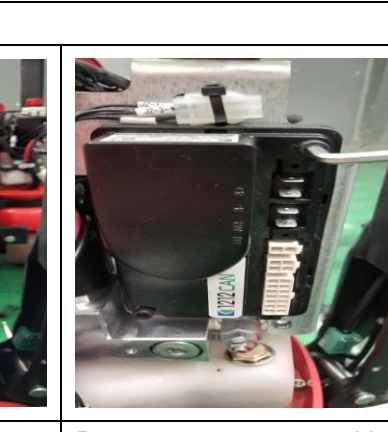

routing and connection before controller is disconnected. Four plugs here from top to bottom are battery positive pole, battery negative pole, motor negative pole and motor positive pole.

Remove two screws with 5mm Allen wrench to take out the controller.

## L. Disassembly of contactor

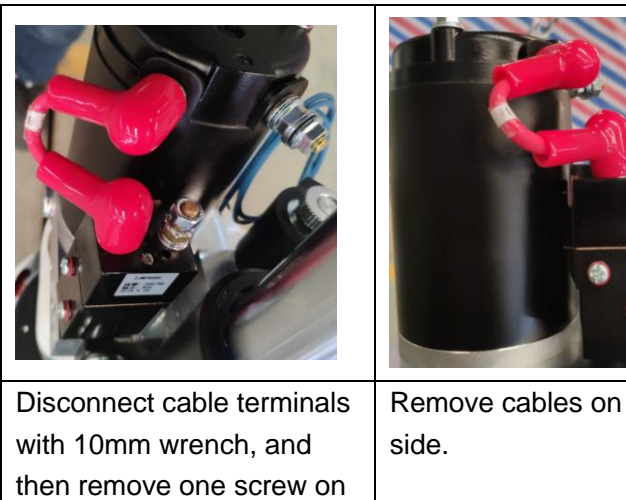

mounting frame with screwdriver to take out the contactor together with frame.

## M. Disassembly of chassis

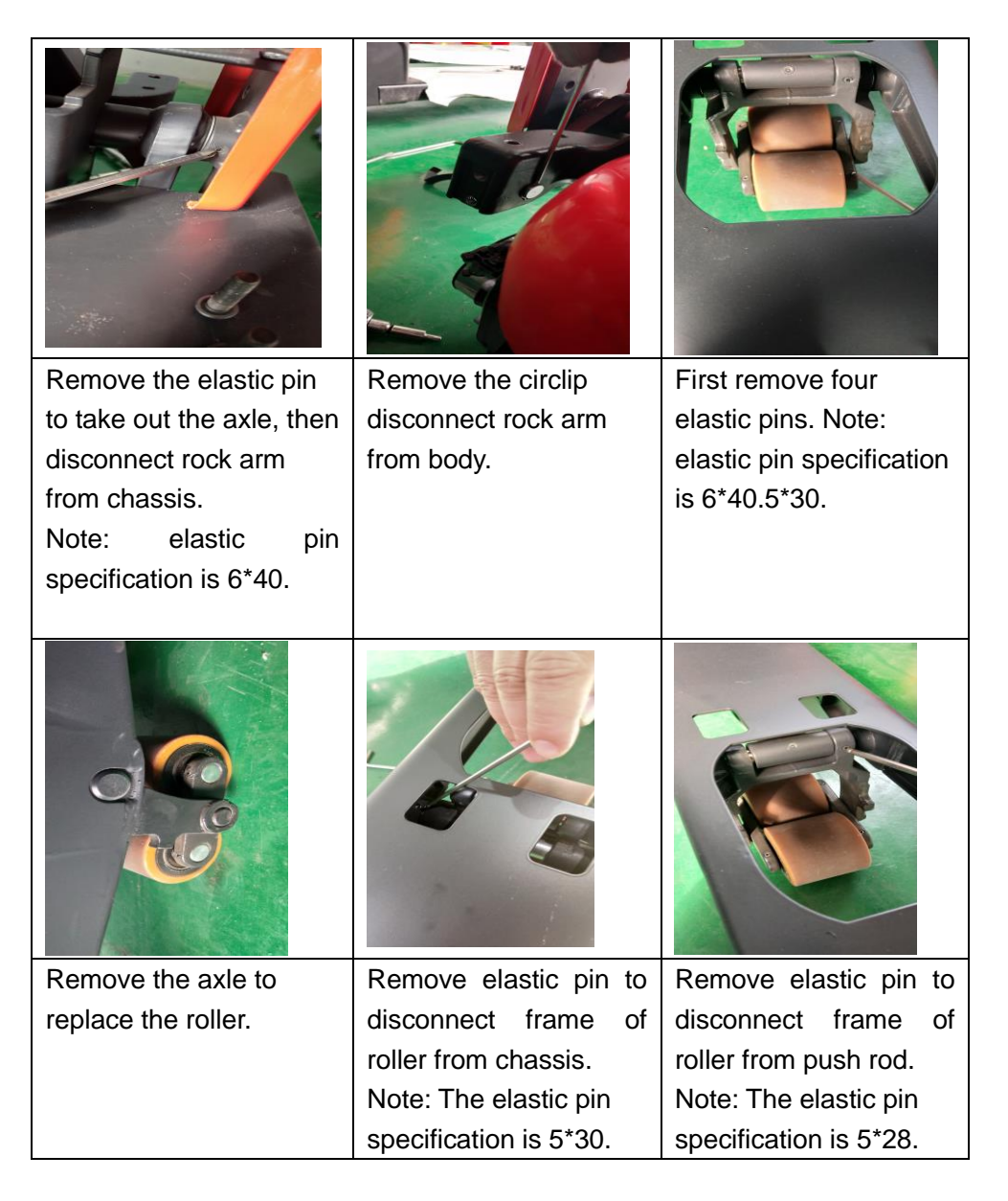

## N. Pump motor

| Remove cable terminals from the  | There are four carbon        |
|----------------------------------|------------------------------|
| motor with 10mm wrench, and then | brushes after motor cover is |
| remove two screws on top of the  | removed. Every two are       |
| motor with 10mm wrench to take   | welded to the positive and   |
| out the motor.                   | negative piles of the motor. |
|                                  |                              |

## O. Side roller and adjustment

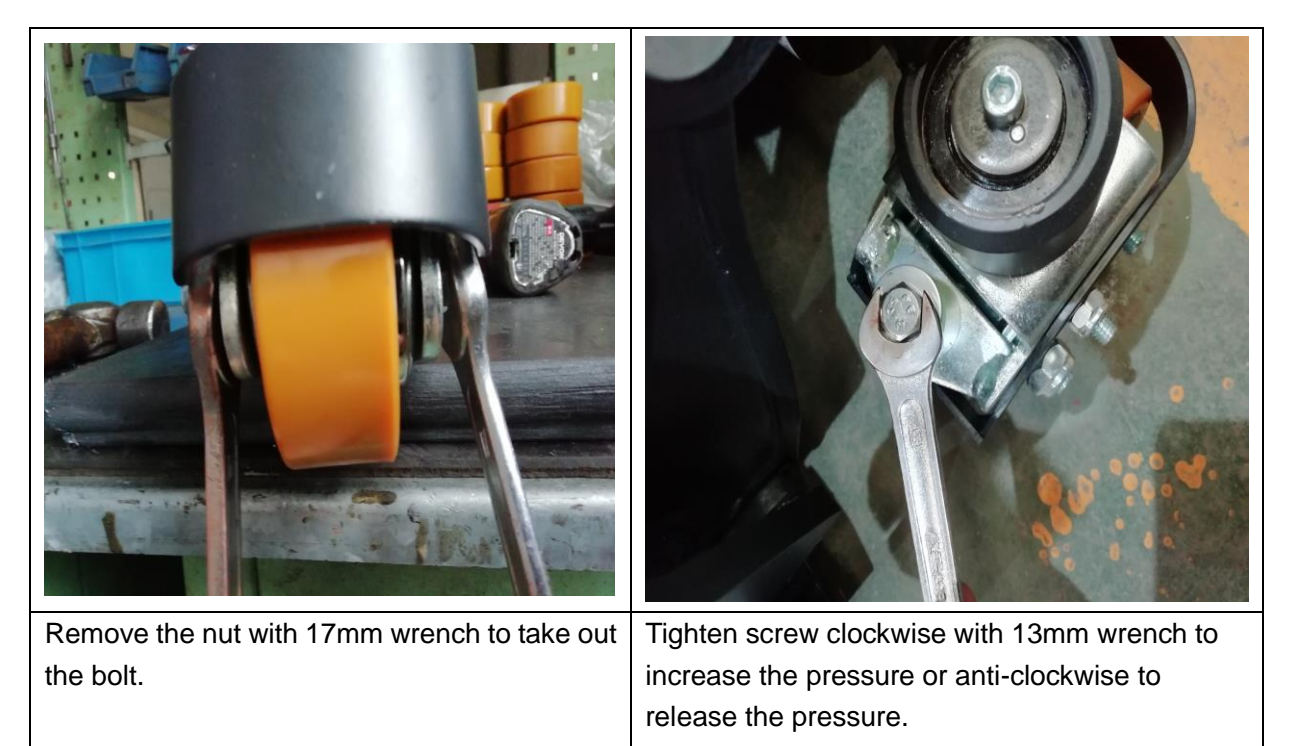

# 5. CURTIS handheld programmed

### Precautions for operation:

The attention function of the hand-held unit is to facilitate vehicle inspection and maintenance. It is not allowed to adjust the controller parameters without the approval of the vehicle manufacturer, so as to

avoid vehicle and personal safety accidents.

The hand-held unit will automatically save the modification parameters, just need to close the key switch and restart.

The CURTIS handheld unit can be connected in the event of a controller power or power failure

## The process of reading fault code

After connecting the handheld unit with the controller, open the key switch From the menu list of CURTIS handheld units, find: Faults...

Run the truck, fault contents will be shown with the hand cursor flashing. And then refer to the fault code table.

### Signal detection

After connecting the handheld unit with the controller, open the key switch

From the menu list of CURTIS handheld units, find: Monitor...

According to the need, open the corresponding detection menu sub-item and run the vehicle to observe the change of hand-held value  $_{\circ}$ 

The Curtis 1313 handheld programmer is used to configure Curtis motor control systems. With the programmer, you can adjust and save parameter settings, monitor real-time data, and perform diagnostics and troubleshooting.

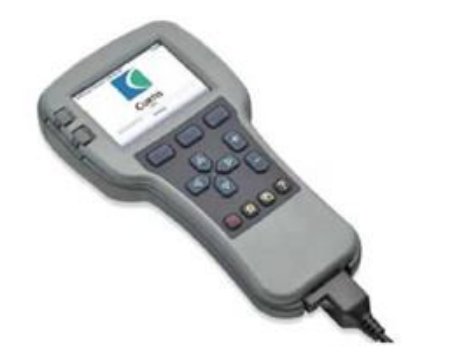

Warning: The control system can affect the vehicle's acceleration rate, deceleration rate, hydraulic system and braking. A dangerous situation can occur if the vehicle control system is not programmed correctly or exceeds safety. Only the vehicle manufacturer or an authorized service agent can program the control system

The programmer has two connectors, one for communicating with the motor controller and one for interfacing with a PC. It also has a battery compartment and a memory card slot.

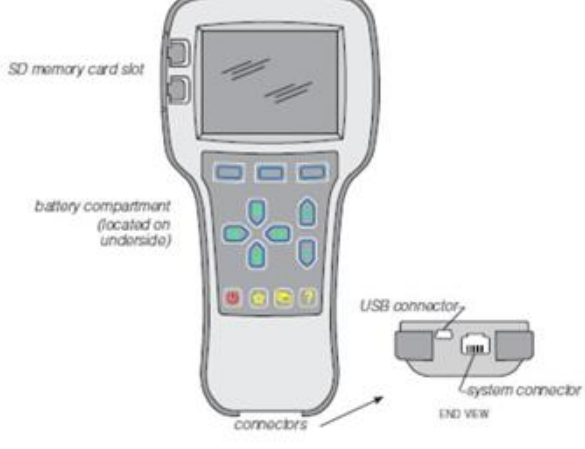

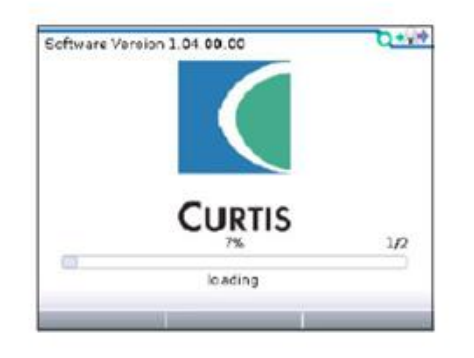

Once the programmer has uploaded the information from the controller, it displays the Main Menu.

#### Powering up the programmer

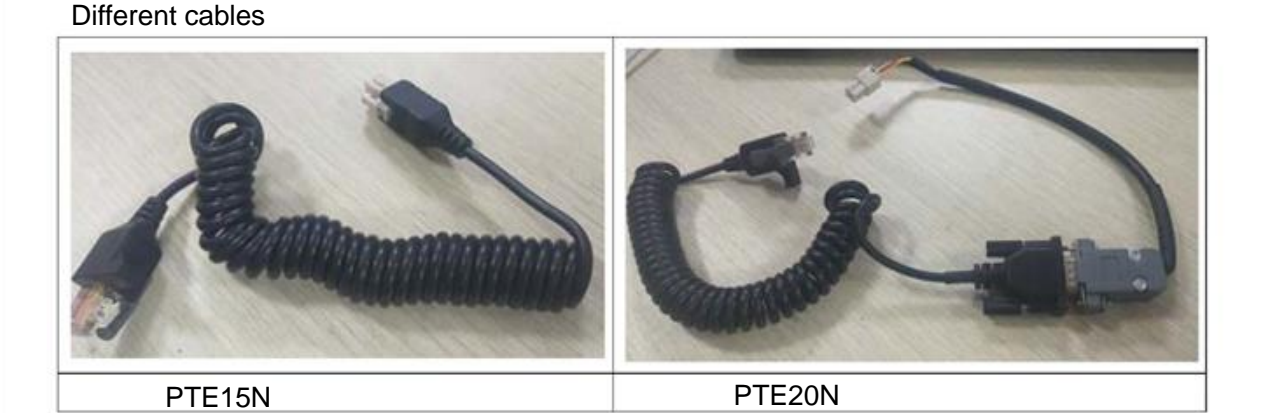

25

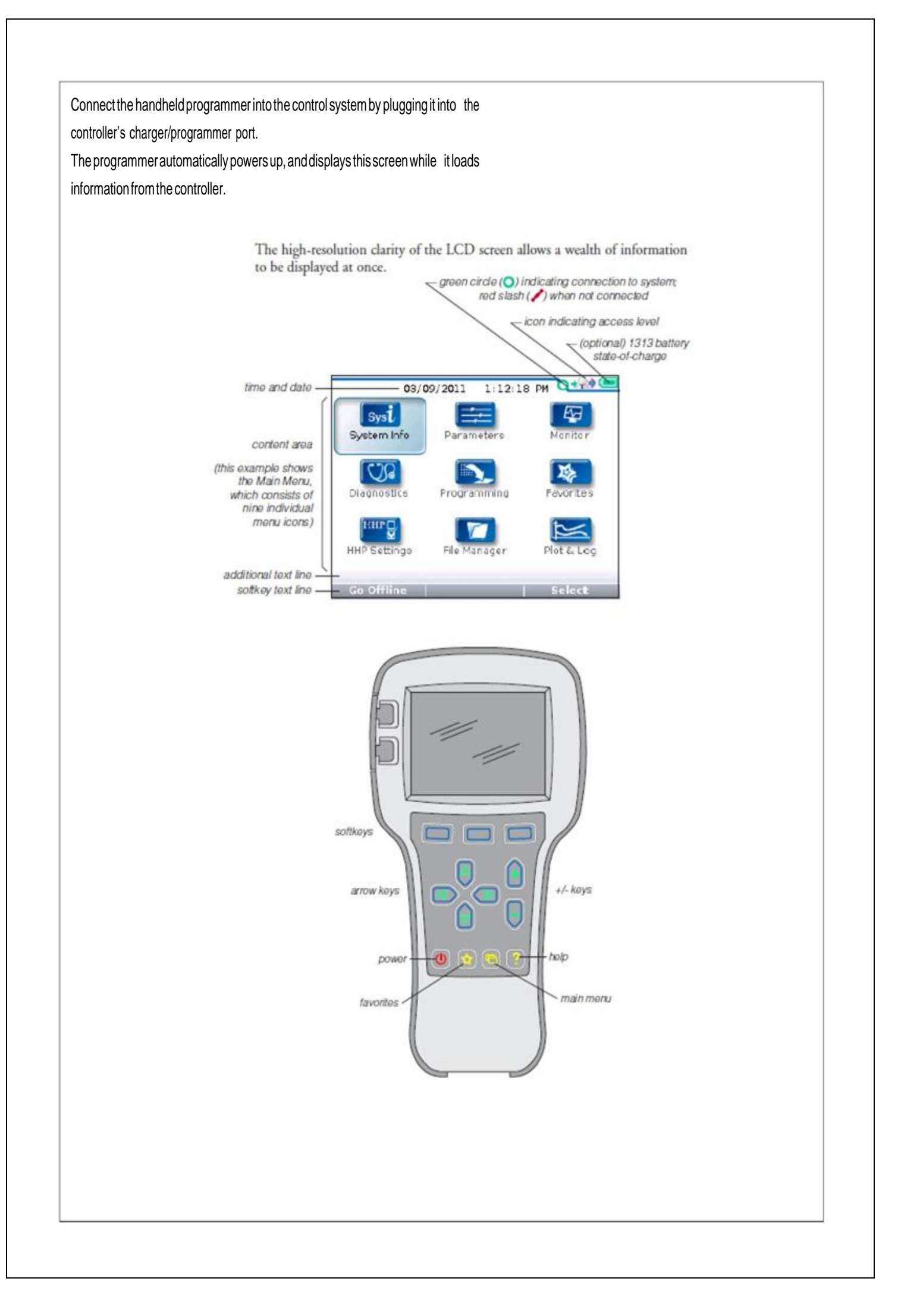

### Softkeys

These three keys are blank, because their function is context-specific. At any given time, their function is shown directly above them on the LCD screen. The symbol "»" indicates more options; pressing the soft key under the "»" will scroll to another set of options.

### Arrow keys

With these four keys you can scroll up and down and right and left, within the display. In the Main Menu, you can use the arrow keys to highlight one of the menus; you then open the highlighted menu using the "Select" softkey. Within menus (other than the Main Menu), the left-arrow key is used to navigate backwards. Within menus (other than the Main Menu), the right-arrow key is used to navigate forwards—that is, to open highlighted submenus or items.

#### + /- keys

These two keys allow you to increase or decrease the value of parameter settings. They also are used as "+ = Yes" and "- = No" buttons. In some cases, they are used to scroll through several options (as in selecting an access level, or selecting a language).

### Power

It is not necessary to use the Power key to turn on the programmer when you plug it into an active control system; it will turn on automatically. To turn off the programmer, press and hold the Power key for a few seconds. You will then be asked whether you want to power off the programmer, and the soft key text will offer you the choices "Yes" and "No."

If you have turned off the programmer, or if it has timed out and shut itself off, pressing the Power key will turn it on again.

### Favorites

This key is an alternate way to bring up the Favorites menu. You can access the Favorites menu by selecting its icon in the Main Menu, or by using the Favorites key. See the Favorites menu section for more information.

#### MENU ORGANIZATION

The Main Menu contains nine menus, each identified by a menu-specific icon. Items are arranged hierarchically within menus. Some menus may contain just one level of information, but most contain multiple levels. Items marked with a folder open as new submenus. Items marked with a grid open into tables. Items marked with a dialogue balloon open into a set of instructions for performing a procedure, such as calibration. At any point, you can use the left-arrow key () to navigate back to the previous screen.

Each of the nine root menus displays the menu name in bold type at the top of the screen, beside the menu icon. As you move within a hierarchical menu, the text at the top of the screen shows the path you have taken.

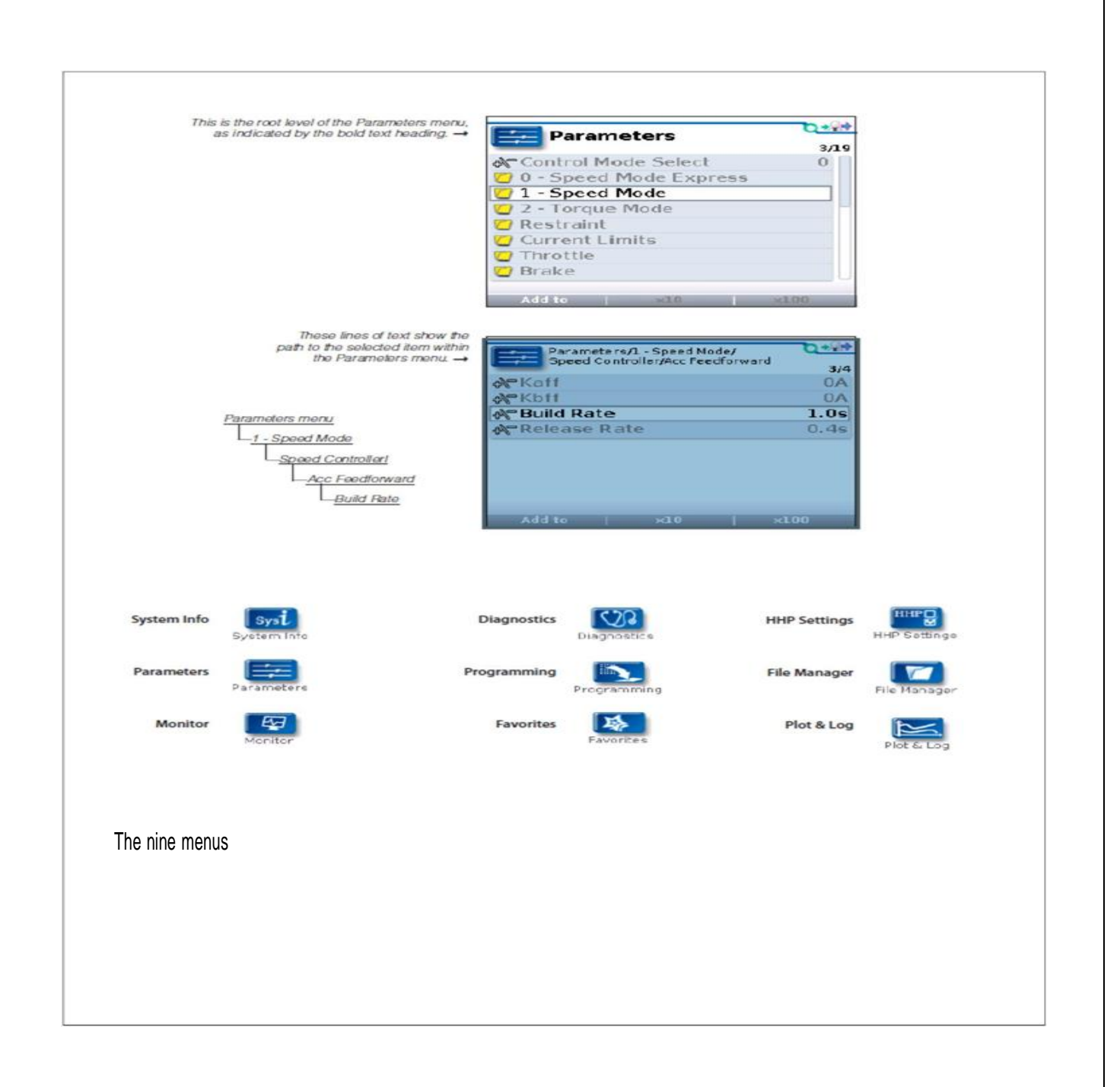

#### **DIAGNOSTICS MENU**

In the Main Menu, highlight the Diagnostics icon and press the "Select" soft key to go to the Diagnostics menu. You can return to the Main Menu at any time by pressing the Main Menu key (). The Diagnostics menu contains two folders: Present Errors and Fault History.

Note: Sometimes the fault circuits catch a temporary event that is not a true fault in the system; it is always a good idea to turn the control system off and back on again to see whether the fault clears by itself.

#### Fault History folder

This folder lists all the faults encountered since the Fault History was last cleared. You can clear the entire contents of this folder to allow a fresh Fault History to be started.

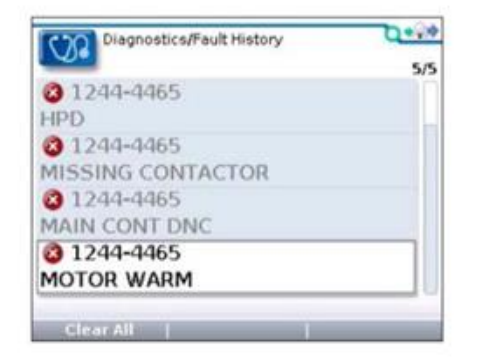

"Clear All" is used to empty the Fault History folder. This softkey appears only when the Fault History folder (or one of the faults within that folder) is highlighted.

#### PROGRAMMING MENU

In the Main Menu, highlight the Programming icon and press the "Select" softkey to go to the Programming menu. You can return to the Main Menu at any time by pressing the Main Menu key (.cpf file ).

| Programming          | 0+20 |
|----------------------|------|
| <b></b> ,            | 1/2  |
| Save .cpf File       |      |
| 💟 Restore . cpf File |      |
|                      |      |
|                      |      |
|                      |      |
|                      |      |
|                      |      |
|                      |      |
|                      |      |
|                      |      |

#### Save.cpf File

Using the Save .cpf File function in the Programming menu, you can make a backup of your present parameter settings. If you adjust the parameter values again, you can use "Save .cpf File" again to save that new collection of settings. You can have as many .cpf files as you'd like, each with a unique file name.

#### Restore.cpf File

The "Restore .cpf File" function allows you to select an earlier saved .cpf file to use in place of the present one. You will first choose whether to restore a file from the programmer's internal memory or from its SD card. After selecting which memory to use, you then select the .cpf file you want to restore by highlighting it. In this example, the desired file is in a folder named "CPF files" on the SD card.

After you highlight a .cpf file and choose "Restore," a pop-up screen will ask whether you want to enable Advanced Cloning ("yes"/"no"). This screen does not appear on User-level and Service-level programmers.

# 6. Handheld Unit with Electric Control of Jiachen

## a. Function introduction

## 1. Function description

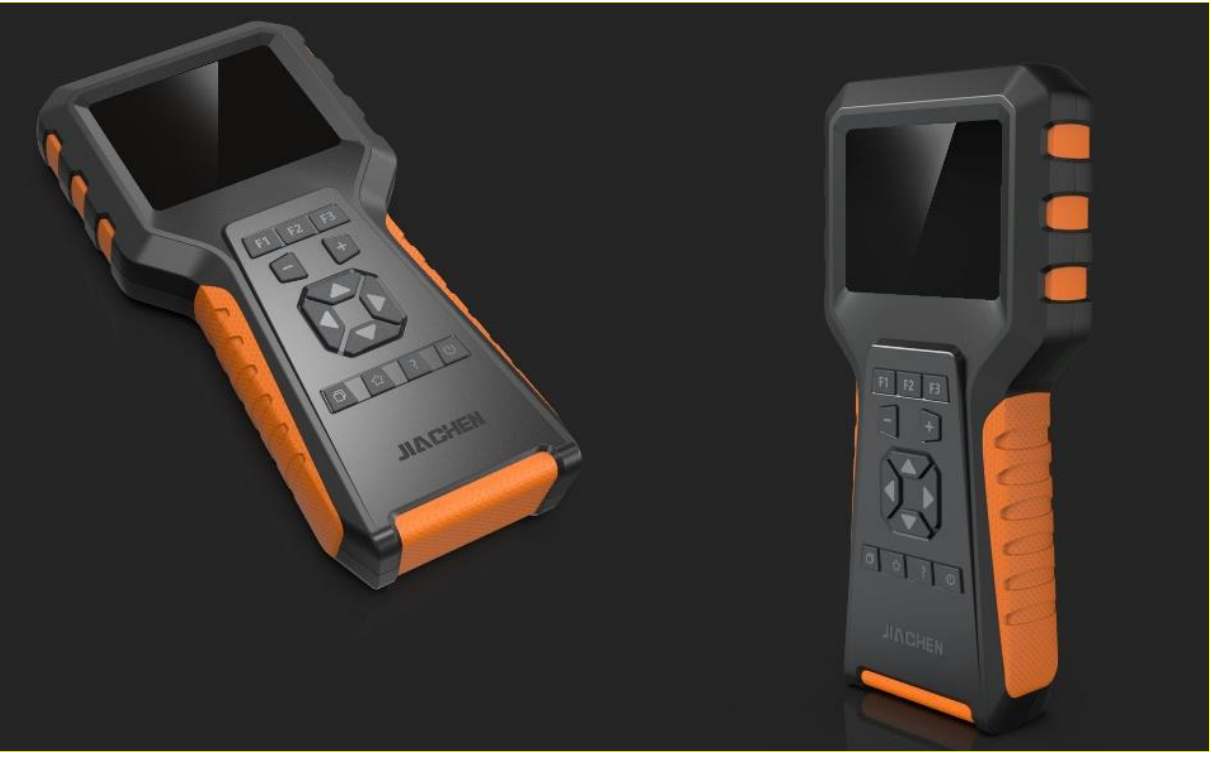

The Handheld Unit is a powerful and intuitive programming and diagnostic tool that can monitor and modify controller parameters online, allows users to save parameter files online, saves the parameter files to the Handheld Unit or an external USB storage device, and sends the edited parameter files to the motor controller when online. Fault diagnosis and troubleshooting tasks can be performed, which is convenient for users to analyze the cause of the fault. It is widely used in industrial vehicles of JIACHEN electronic control system.

## 2. Features

- With a 2.8-inch TFT color screen, the resolution is up to 320\*240, and the display is delicate;
- > Two AA batteries can be removed for easy replacement;
- USB interface can be connected to the PC to import and export files;
- ➢ 3 special function buttons correspond to the prompts at the bottom of the screen;
- Built-in anti-reverse connection circuit;

> Direct access to controller parameters and can be modified;

## 3. Technical parameters

| No. | parameter                 | value                               | unit |
|-----|---------------------------|-------------------------------------|------|
| 1   | Rated operational voltage | 12~96                               | VDC  |
| 2   | Rated operational voltage | -20~70                              | °C   |
| 3   | Storage temperature       | -40~85                              | °C   |
| 4   | Working humidity          | 95% RH max                          | RH   |
| 5   | Degree of protection      | IP51 on the front, IP40 on the back | -    |

## 4. Interface pin definition

The external power supply and communication interface of the Handheld Unit adopts the RJ45 network port, which is connected to the electric control through a spiral adapter cable, and the spiral wire interface is a Molex 4PIN connector;

| Plug model                                                        | Plug picture | Pin model                   |
|-------------------------------------------------------------------|--------------|-----------------------------|
| Molex 4-pin connector, Mini-Fit<br>Jr.™ (5557) series, 0039013048 |              | 0039000077<br>Or 39-00-0038 |

The schematic diagram of the interface pin number:

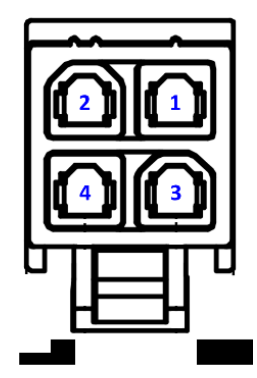

The interface pin definition:

| Pin number | Description      | Pin number | Description |
|------------|------------------|------------|-------------|
| 1          | CAN_L / RS232_RX | 3          | B-          |
| 2          | CAN_H / RS232_TX | 4          | KSI         |

### 5. Button

The Handheld Unit uses silicone buttons, a total of 13 buttons, which are up, down, left, right, increase, decrease, F1~F3 function buttons, power button, favorites button, home button, and help button.

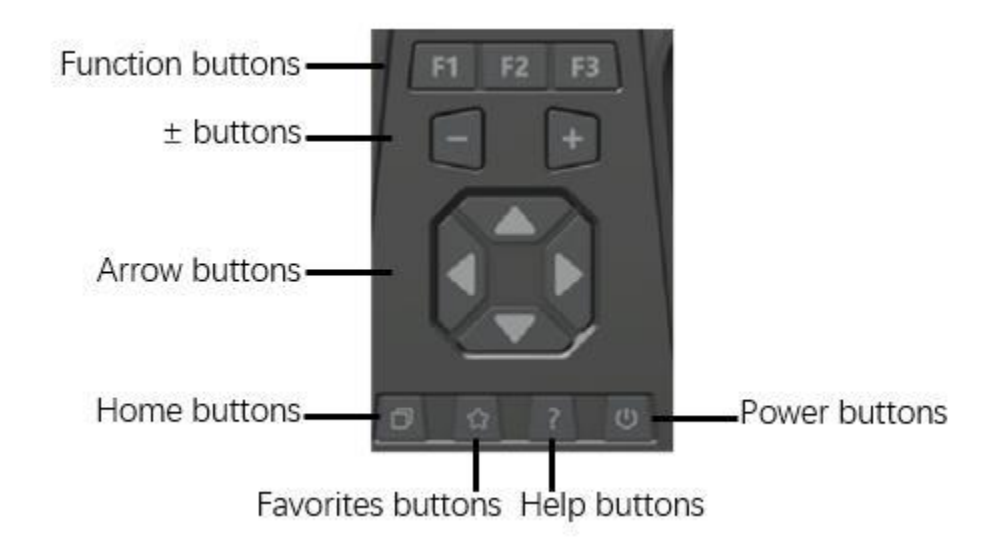

Function buttons: F1~F3 function buttons, Corresponds to the content at the bottom of the screen, operate the corresponding button according to the content;

Arrow buttons: Arrow buttons can switch up, down, left and right on the main interface; enter the application, the left key can also return to the previous menu item, and the right key can enter the next menu item (Same function in multi-level menu or file directory);

+/- button: In the parameter modification interface, it is used to increase or decrease the parameter; in other interfaces, it is the parameter page turning function; the current value can be switched in the scrollable items, such as language selection, backlight brightness, etc.;

Power button: The power button can turn on or off the Handheld Unit;

Under AA battery power supply:

1) When the Handheld Unit is running, press the power button on any interface for 3s, the Handheld Unit will shut down;

2) After the Handheld Unit is turned off, press the power button for 1 second, and it will restart to run.

Home button: Press this button in the main interface to cycle through various applications. Press the main interface key in other interfaces to return to the main interface display.

## **b.** Function description

### 1. Main interface menu

The main interface of the Handheld Unit includes 5 function button icons、 USB connection status、 RS232 connection status and low battery indication. Operate the 4 direction buttons to switch the main interface function icons, the highlighted icon is the selected icon, press the home button to cycle through the function icons, press the confirmation key F3 corresponding to the function key to enter the application function sub-interface.

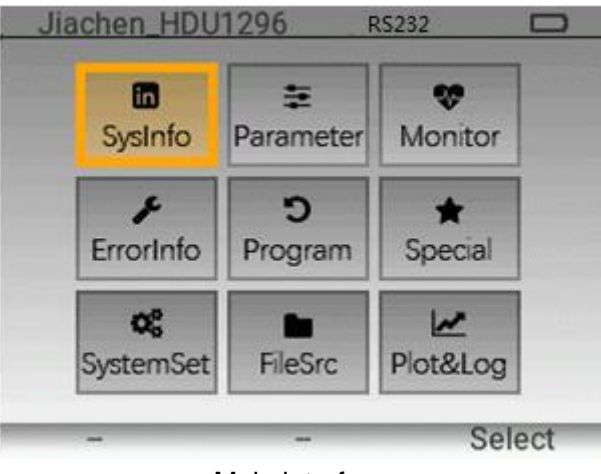

Main interface

I

|   | Parameter name    | Description                                | Remarks |
|---|-------------------|--------------------------------------------|---------|
| 1 | Battery level     | When the battery level is low, an empty    |         |
| 1 |                   | battery icon appears;                      |         |
| 2 | Communication     | Display the current communication mode:    |         |
| 2 | mode              | Display the current communication mode,    |         |
| 2 | System            | Display product serial number, hardware    |         |
| 3 | Information       | version number, software version number;   |         |
| 4 | Deremeter eatting | View and modify the setting parameters of  |         |
| 4 | Farameter setting | the electronic control;                    |         |
|   | Doromotor         | View the monitoring parameters of the      |         |
| 5 | Parameter         | electric control;                          |         |
|   | monitoring        |                                            |         |
| 6 | Fault information | View current faults and historical faults; |         |

| 7 | System settings | Set the current backlight brightness, |  |
|---|-----------------|---------------------------------------|--|
| 1 |                 | communication mode, and USB mode;     |  |

## 2.System Information

Select the "SysInfo" function icon in the main interface and press the "F3" key to enter the system information viewing sub-interface; this interface displays the product serial number, hardware version number, and software version number.

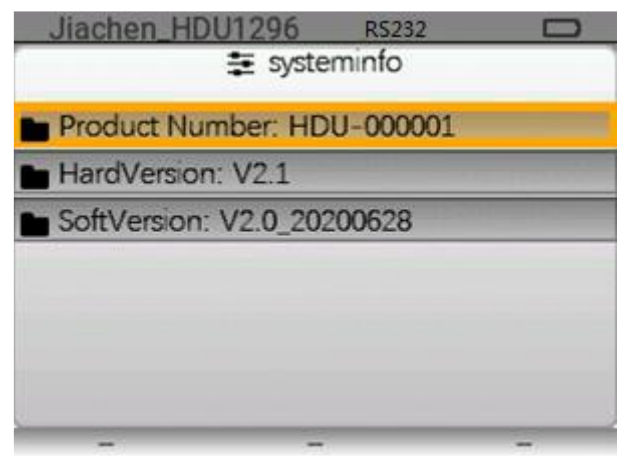

System Information Interface

## P. Parameter setting

Select the "ParaSet" function icon in the main interface and press the "F3" key to enter the parameter setting sub-interface; Assigned according to the index address of the communication protocol; a total of 72 items of setting parameters; each page displays up to 6 parameter items; in the sub-interface, press the "right key" or "F3 key" to enter the next sub-menu; press the "left key" ", will return to the previous sub-menu, the up and down keys are used to select items; the ± key is used to turn pages, the "+ key" is used to turn pages down, and the "-key" is used to turn pages up.

| Jiachen_HD    | U1296 CAN | x D     | Jiachen_HDU1296 CA |            | , Jiachen_hD01                           | 2.70 0711                              | -                             |
|---------------|-----------|---------|--------------------|------------|------------------------------------------|----------------------------------------|-------------------------------|
| 100           | ŧ         | -       | 😳 ParameterSet-    | -P1/2      | 😫 Spee                                   | edParameter                            | P1/4                          |
| SysInfo       | ParaSet   | Monitor | C SpeedParameter   | >          | 1000 M1 Accel                            | Min                                    | 2.0                           |
|               |           |         | C Pot Parameter    | >          | 3 1001 M1 Dece                           | l Min                                  | 2.0                           |
| 1             | C         | *       | Current Parameter  | > <b>—</b> | > 1002 M1 Accel                          | Max                                    | 2.0                           |
| rorInfo       | Reserve   | Reserve | C Driver Parameter | >          | 3 1003 M1 Dece                           | l Max                                  | 2.0                           |
| 1710.01       |           |         | C Motor Parameter  | >          | 1004 M2 Accel                            | Min                                    | 2.0                           |
| OC S          | lbs       | 10      | C EMR Parameter    | >          | 1005 M2 Dece                             | l Min                                  | 2.0                           |
| SysSet        | Reserve   | Reserve |                    |            |                                          |                                        |                               |
| 1941.<br>1941 |           | Enter   | Back               | Enter      | Back                                     |                                        | Enter                         |
|               |           |         |                    |            |                                          | Ţ                                      |                               |
|               |           |         |                    |            | Jiachen_HDU<br>100                       | 1296 CAN                               | <mark>x c</mark>              |
|               |           |         |                    |            | <u>Jiachen HDU</u><br>100<br>Min         | 1296 CAN<br>0 M1 Accel M<br>Set        | <mark>x c</mark><br>in<br>Max |
|               |           |         |                    |            | <u>Jiachen HDU</u><br>100<br>Min<br>0.2  | 1296 CAN<br>0 M1 Accel M<br>Set<br>2.0 | x c<br>in<br>Max<br>8.0       |
|               |           |         |                    |            | <u>Jiachen HDU</u><br>100<br>Min<br>0.2  | 1296 CAN<br>0 M1 Accel M<br>Set<br>2.0 | x c<br>in<br>Max<br>8.0       |
|               |           |         |                    |            | <u>Jiachen HDU'</u><br>100<br>Min<br>0.2 | Current                                | Max<br>8.0                    |
|               |           |         |                    |            | <u>Jiachen HDU</u><br>100<br>Min<br>0.2  | Current<br>2.0                         | Max<br>8.0                    |

#### Schematic diagram of parameter setting menu operation

After entering the parameter modification interface, as shown in the lower left corner of picture, use the "± key" to modify the parameter value. Each time you press it, the parameter will increase or decrease by 1; if you increase or decrease by 10 each time, you can press the function key "F1" When you press the "± key" at the same time to modify; if you increase or decrease by 100 each time, you can press the "± key" at the same time to modify while pressing the function key "F2".

In the menu item selection page, the number "P1/4" in the upper right corner of the interface means that there are 4 pages in total, and the current page is the first page; "+ key" to scroll down, "- key" Turn pages up.

| Jiach  | en_HDU1296 RS232    |     |   |
|--------|---------------------|-----|---|
| ÷      | SpeedParameter P1/4 | l I |   |
| ₲ 1000 | ParaSetIndex1000    | 2.0 | > |
| ₲ 1001 | ParaSetIndex1001    | 2.0 | > |
| ᠿ 1002 | ParaSetIndex1002    | 2.0 | > |
| 1003   | ParaSetIndex1003    | 2.0 | > |
| 1004   | ParaSetIndex1004    | 2.0 | > |
| ᠿ 1005 | ParaSetIndex1005    | 2.0 | > |
|        |                     |     |   |
| Bac    | Enter               |     |   |

Parameter setting menu item selection page

ParaSetIndex1000 is acceleration rate of low section of normal walking;

ParaSetIndex1001 is deceleration rate of low section of normal walking;

ParaSetIndex1002 is acceleration rate of high section of normal walking;

ParaSetIndex1003 is deceleration rate of high section of normal walking;

ParaSetIndex1004 is acceleration rate of low section of upright walking;

ParaSetIndex1005 is deceleration rate of low section of upright walking;

### Q. Parameter monitoring

Select the "Monitor" function icon on the main interface. Parameter monitoring includes four types: switch detection, drive output detection, analog detection and program version number.

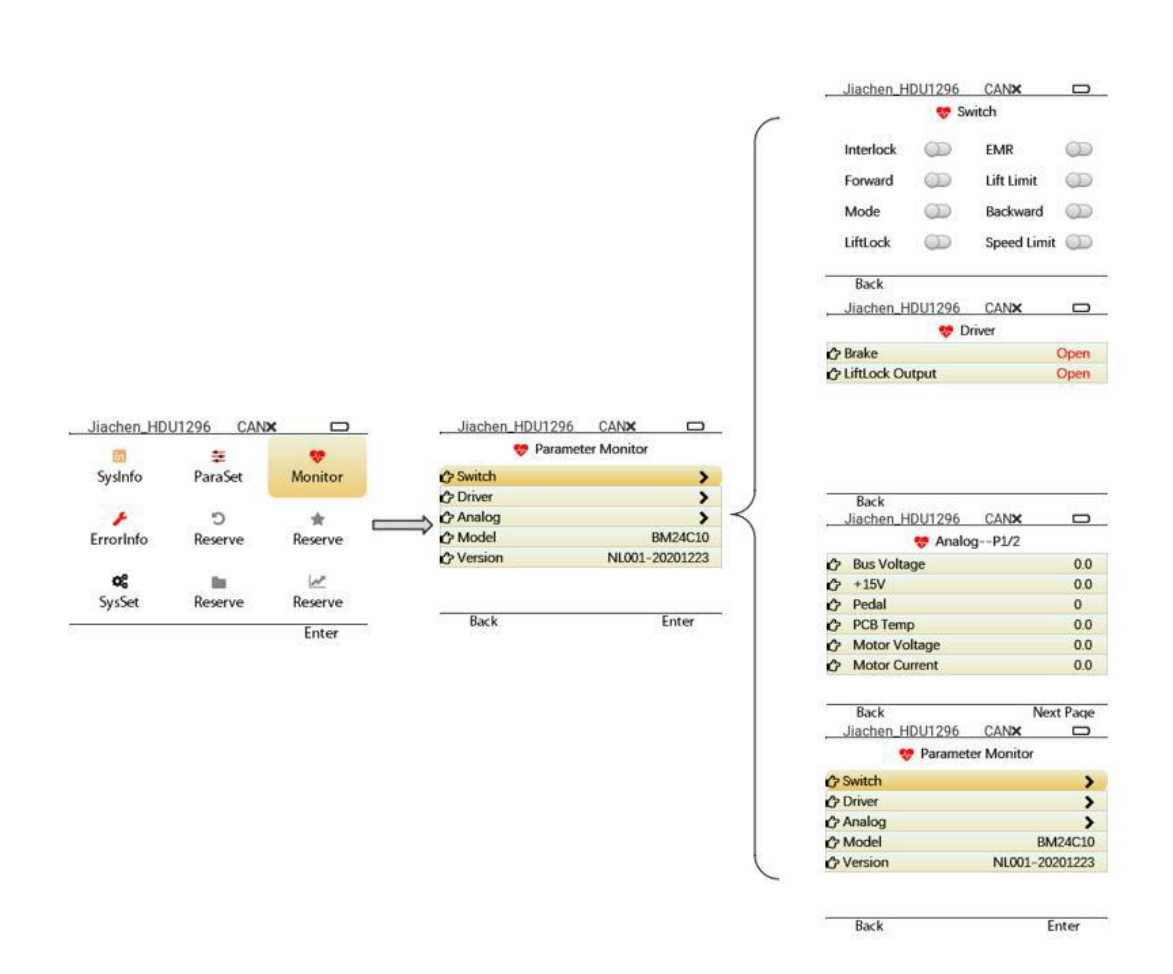

### R. Fault information

Select the "ErrorInfo" function icon on the main interface, You can view the current faults and historical faults of the controller.

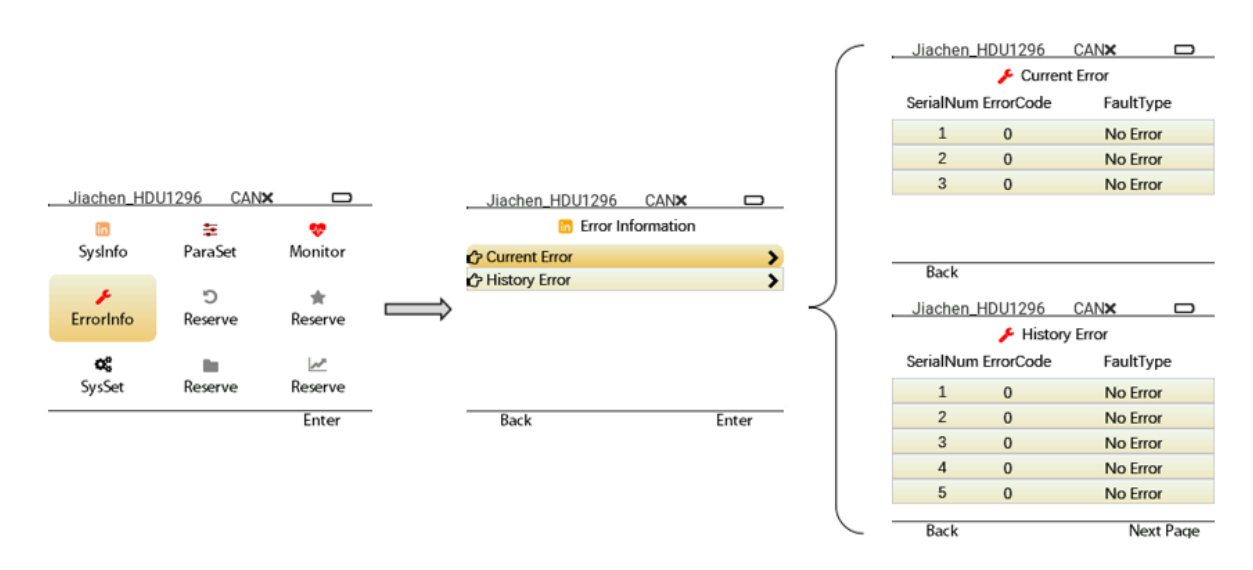

Error information interface

## S. System Settings

Select the "SysSet" function icon in the main interface to set the current backlight brightness, communication mode (RS232 or CAN), USB mode and system language and other local settings.

a) Backlight brightness: adjust between 10~100, press the corresponding "+" and "-" keys, the value will increase or decrease correspondingly;

b) Communication mode: The communication mode can be set to RS232 or CAN communication mode. After the setting is successful, re-power on to set the parameters to be effective;;

c) USB mode: When set to Master mode, the Handheld Unit can recognize external USB storage devices, and the connection status of the external USB devices can be displayed in real time; when set to Slave mode, the Handheld Unit can be recognized as a storage device by the computer, and copy the files on the computer (the file name must be in English) to the internal Flash of the Handheld Unit;

d) Language setting: local language can be selected, the default is Chinese;

e) CAN bus rate setting: 125 (default), 250, 500kbps;

f) RS232 bus speed setting: 9600, 19200(default), 38400, 115200.

| Jiachen_HDI    | U1296 CAN | × D     | Jiachen_HDU1296 CANX            |         |
|----------------|-----------|---------|---------------------------------|---------|
| 100            | ŧ         |         | <b>o</b> <sup>e</sup> SystemSet |         |
| SysInfo        | ParaSet   | Monitor | C USB Mode                      | Master  |
|                |           |         | COM Mode                        | CAN     |
| +              | C         | * -     | Backlight                       | 50      |
| ErrorInfo      | Reserve   | Reserve | C Language                      | English |
|                |           |         | CAN Baudrate                    | 125Kbp  |
| Q <sup>0</sup> | lin .     | m       | C RS232 Baudrate                | 115200  |
| SysSet         | Reserve   | Reserve |                                 |         |
|                |           | Enter   | Back                            |         |

System setting interface

# T. Mechanical dimensions

Unit: mm

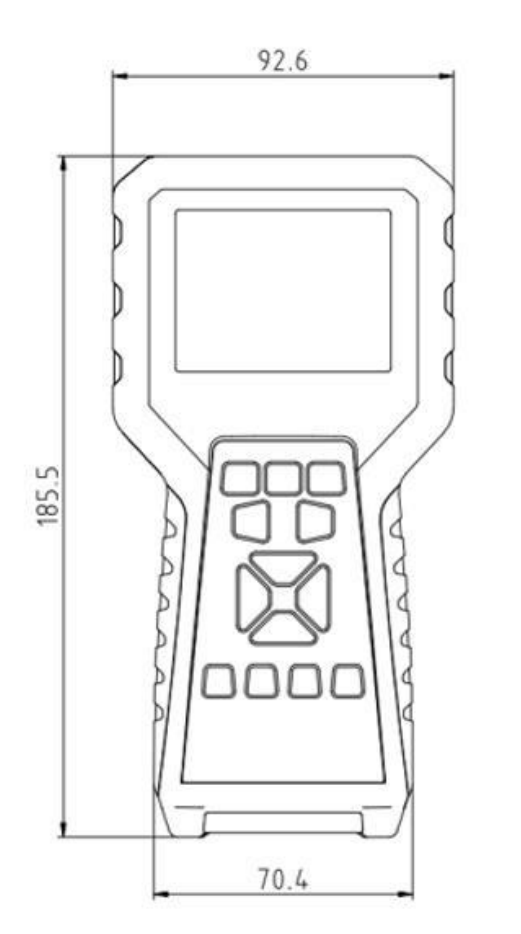

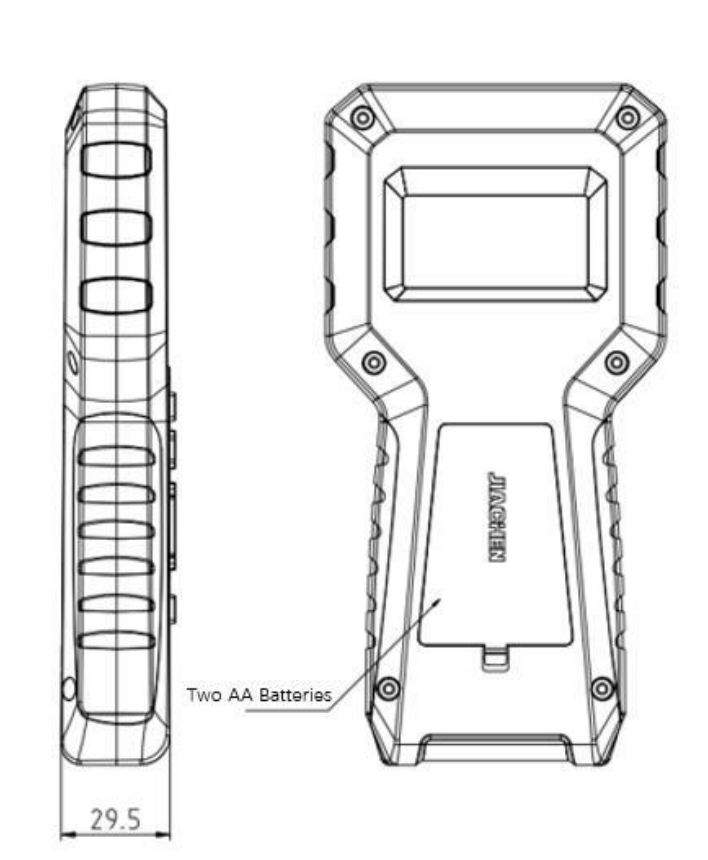